## Verizon Open Development (OD) Portal User Guide.

This document provides information related to the Verizon Wireless Open Development. All information herein is subject to change without notice. The information provided was considered technically accurate at the time the documents were developed, but Verizon Wireless disclaims and makes no guaranty or warranty, express or implied, as to the accuracy or completeness of any information contained or referenced herein. VERIZON WIRELESS DISCLAIMS ANY IMPLIED WARRANTY OF MERCHANTABILITY OR FITNESS FOR ANY PARTICULAR PURPOSE.

The developer of any device, service or product for use on the Verizon Wireless network assumes all risks related to the development of such device, service or product. Verizon Wireless does not guarantee or warrant the availability of its network or the compatibility of its network with any device, service or product. Verizon Wireless disclaims liability for any damages or losses of any nature whatsoever whether direct, indirect, special or consequential resulting from the use of or reliance on any information contained or referenced herein.

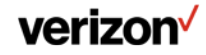

#### Introduction

This document is intended to assist our device Original Equipment Manufacturers (OEMs) and developers in navigating and using the Verizon Open Development web portal.

This document uses embedded web links identified like this. Click on the link to open a browser window to the selected web link.

Additional information can be found by checking the Open Development (OD) Frequently Asked Questions (FAQs).

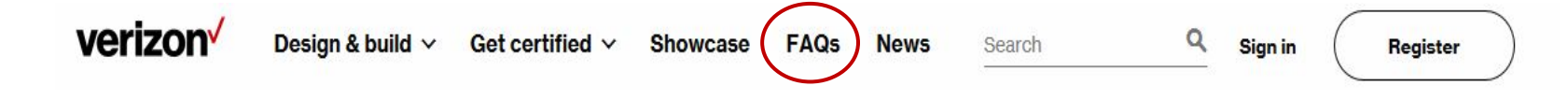

**Open Development Device Certification Documentation** 

For additional device requirements and submission documents, you will need an Open Development account to log in to the Open Development portal.

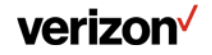

### **Glossary and Definition of Terms**

| CA  | Certification Agreement     | NDET | Network Device Evaluation<br>Team |
|-----|-----------------------------|------|-----------------------------------|
| Col | Certificate of Insurance    | OD   | Open Development                  |
| DLD | Device Lock Down            | ODPT | Open Development Product<br>Team  |
| DMD | Device Management Database  | OEM  | Original Equipment                |
| FCC | Federal Communications      |      | Manufacturer                      |
|     | Commission                  | OTA  | Over-The-Air                      |
| EDI | Electronic Data Interchange | SFN  | Safe For Network                  |
| M2M | Machine to Machine          | TECC | Test Entrance Criteria Checklist  |
| NDA | Non-Disclosure Agreement    |      |                                   |

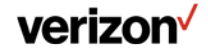

### **User Guide Sections**

| 1. The Verizon Open Development Portal                      | 6  |
|-------------------------------------------------------------|----|
| 2. Approved modules and certified devices                   | 7  |
| 3. "Get Certified" page options                             | 8  |
| 3.1 Registration landing page                               | 9  |
| 3.2 Company Registration                                    | 10 |
| 3.3 After New Company and User Submission                   | 11 |
| 3.4 Email Address Confirmation                              | 12 |
| 3.5 After Review by the Open Development team               | 13 |
| 3.6 Secure Attachment for Account ID and temporary password | 14 |
| 3.7 Setting your password                                   | 15 |
| 4. After Account Creation                                   | 16 |
| 5. "Manage Agreements"                                      | 17 |
| 5.1 Non Disclosure Agreement                                | 18 |
| 5.2 Certification Agreement                                 | 20 |
| 5.3 Certificate of Insurance                                | 21 |
| 5.3.1 Certificate of Insurance Terminology                  | 22 |
| 5.3.2 Certificate of Insurance Guidance                     | 23 |
| 6. "Manage Devices"                                         | 24 |
| 6.1 "Create New Device"                                     | 25 |
| 6.2 Device Info Home Page                                   | 26 |
| 6.3 "Marketing Info"                                        | 27 |
| 6.3.1 Marketing Info: Device Images                         | 28 |
| 6.4 "Forecast Info"                                         | 29 |
| 6.5 "Release Notes"                                         | 30 |
| 6.6 "Documents"                                             | 31 |
| 6.6.1 OD One Pager                                          | 32 |
| 6.6.2 DMD Form                                              | 33 |
| 6.6.3 OD TECC                                               | 34 |
| 6.6.4 Waiver Requests                                       | 35 |
| 7. "Requirement & Test Plan Documentation"                  | 36 |
| 8. "Manage Account"                                         | 37 |
| 9. "Device Showcase" : Updating device fields               | 38 |
| Appendix: Device Info Fields                                | 39 |

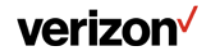

#### **Document Revision History**

| Rev. | Description of Changes                                                                              | Date        |
|------|----------------------------------------------------------------------------------------------------|-------------|
| 1.0  | Initial Version                                                                                     | June, 2017  |
| 1.1  | Modifications for new portal UI.                                                                    | July 2017   |
| 1.2  | Updated Col section, device image requirements, OD Showcase updates, Open Development portal links. | August 2017 |

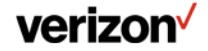

### **1. The Verizon Open Development Portal**

#### The Open Development portal is found at

https://opendevelopment.verizonwireless.com

To find out more information on the certification process, select the "Get Certified" link.

To create an Open Development account, select the "Register" link.

Returning users can log in to an existing account by selecting the "Sign in" link and using their Open Development portal credentials.

The Showcase displays certified devices and modules for review and comparison. Technical and support information is provided for those seeking additional information.

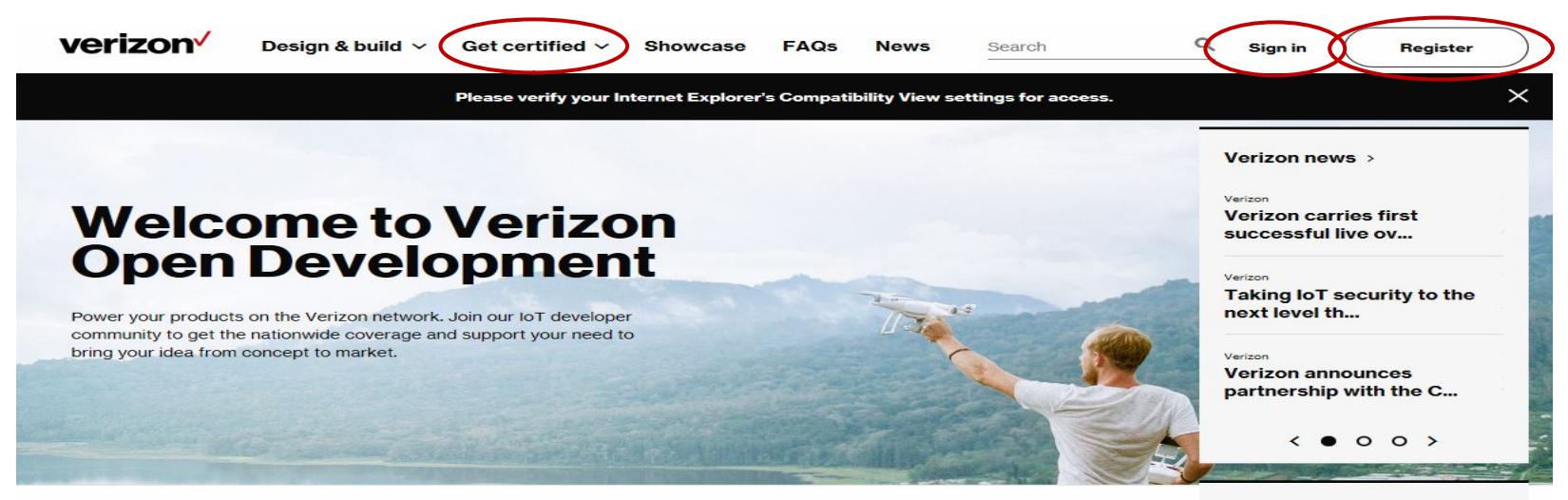

Latest certified devices >

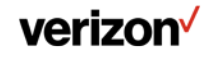

### 2. Approved modules and certified devices

Developers are able to find approved modules by highlighting the "Design & build" section, and selecting "Approved modules".

## The use of an approved module in a device will reduce certification timelines.

A developer can filter on Module Manufacturer, Network Technology, LTE Band, LTE Category support, Hardware/Connectivity, or Software options to find modules which meet your device design requirements.

### Users can review certified devices by selecting the "Showcase" link.

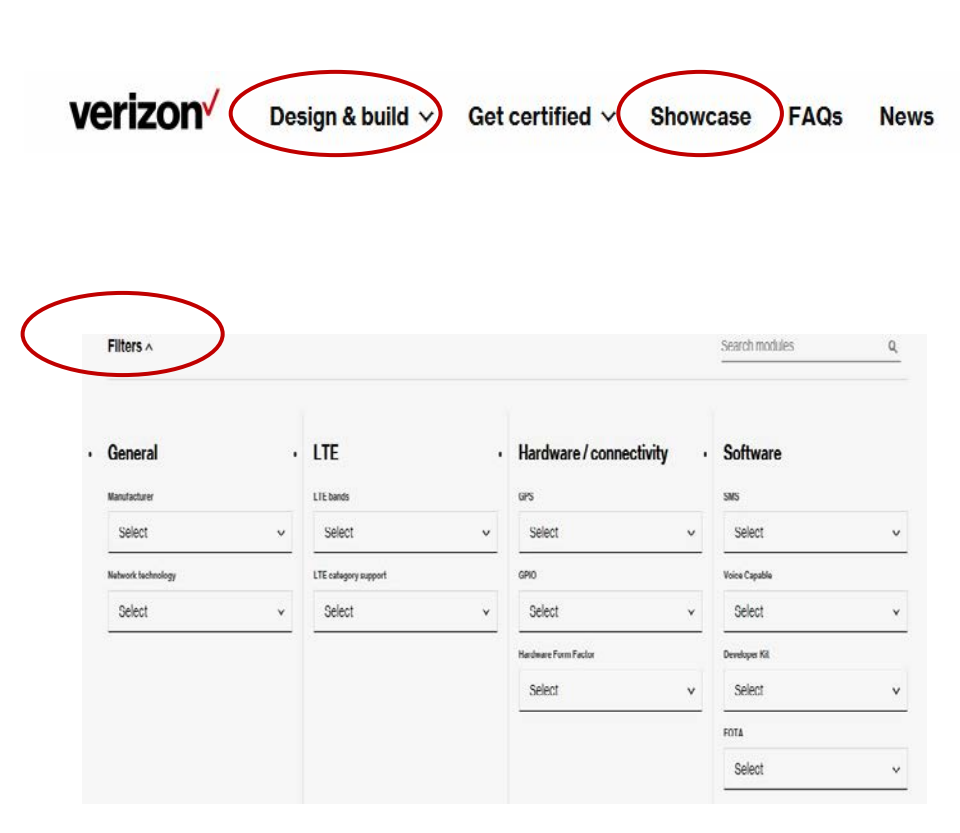

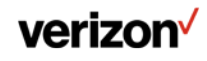

### 3. "Get Certified" page

Visitors to the "Get Certified" page can find information on the Verizon Open Development certification process.

Certify your devices with Verizon in 4 phases: register, submit, certify and prepping for market.

Learn more about the Open Development Device Certification Process by downloading a certification process overview document.

By selecting "Get Started", the user is taken to a registration page.

Only one company registration is required. Additional users with individual login credentials can be requested through the "Manage Account" page.

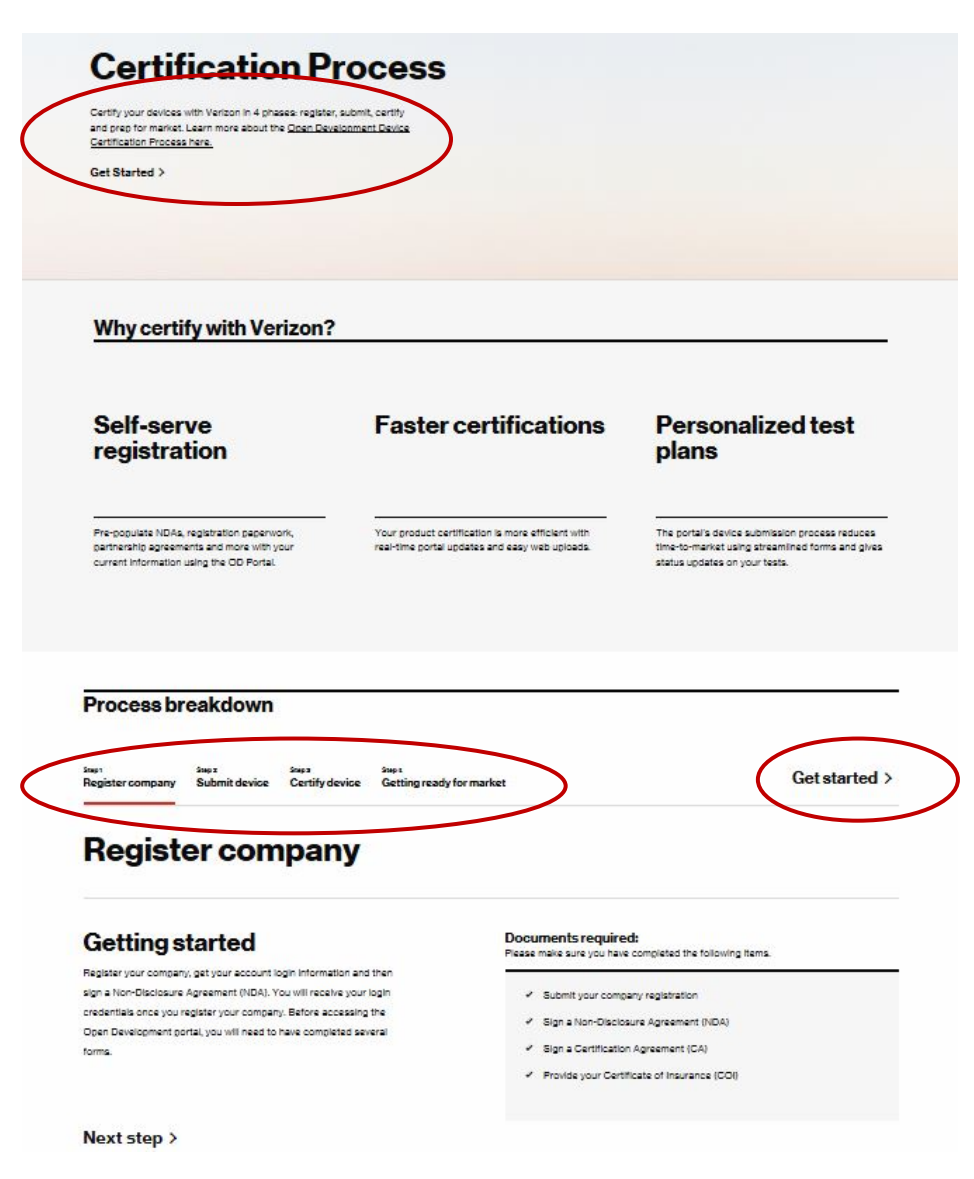

#### verizon

#### **3.1 Registration landing page**

**Returning Users should login under Account Information using their Open Development portal credentials.** 

New users can create an Open Development account by selecting the "register with us" link (circled below).

| verizon                    | Devices & Modules | Get Certified | FAQ                                                                                                    |
|----------------------------|-------------------|---------------|----------------------------------------------------------------------------------------------------|
| Sign In                    |                   |               |                                                                                                    |
| Please enter your user nam | e and password.   |               |                                                                                                    |
| Account Informati          | on                |               |                                                                                                    |
| Username                   |                   |               | Is your company not registered with us yet?                                                                                                    |
| Usemaine                   |                   | -             | Prese register with us to get your company's OD Device Certification account                                                                             |
| Deserved                   |                   |               | act up                                                                                                    |
| Password                   |                   |               | This will take you to our registration form where you can supply the information<br>necessary to setup a new company profile and access the Verizon Open |
|                            |                   |               | Development website.                                                                                                    |
| Sign In                    | English password? |               |                                                                                                    |
| aight in 🖉                 | C MINUT PROVIDENT |               |                                                                                                    |

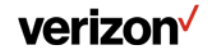

#### **3.2 Company Registration**

#### **Enter your Company Information.**

Submit your company and contact information to gain access to the Verizon Open Development website.

All fields highlighted with \* are required.

Only one company registration is required. Additional users with individual login credentials can be requested through the "Manage Account" page.

 After entering all company information, select the option to "Submit".

| egneter With La                                                                                    |                                |
|----------------------------------------------------------------------------------------------------|--------------------------------|
| asse submit your company and contact information to gain access to the We                          | efzon Open Development websha. |
| Required                                                                                           |                                |
|                                                                                                    |                                |
| Complete legal name of Company dible (if doing business as another entity, please identity):       |                                |
| Company Entity Type                                                                                | Corporation                    |
| Company website-homepage URL                                                                       |                                |
| landquarter Location                                                                               |                                |
| Street Eddness .                                                                                   |                                |
| ~ .                                                                                                |                                |
| - Y                                                                                                |                                |
| State Province .                                                                                   |                                |
| Country 4                                                                                          |                                |
| ZQ Code ·                                                                                          |                                |
| Company Primary Contact                                                                            |                                |
| Primary Corract First Name                                                                         |                                |
| Rimary Consist Last Nama                                                                           |                                |
| Primary Contact Email                                                                              |                                |
| Primary Contact Email Confirmation                                                                 |                                |
| Primary Cornad Phone Number +                                                                      |                                |
| Have you been working with any VZW consorts)? If so, please provide the name(s) of these consorts) |                                |

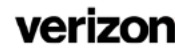

### **3.3 After New Company and User Submission**

A confirmation email will be sent to the submitter's email account.

The user needs to validate the submitted email address by following a web link in the confirmation email.

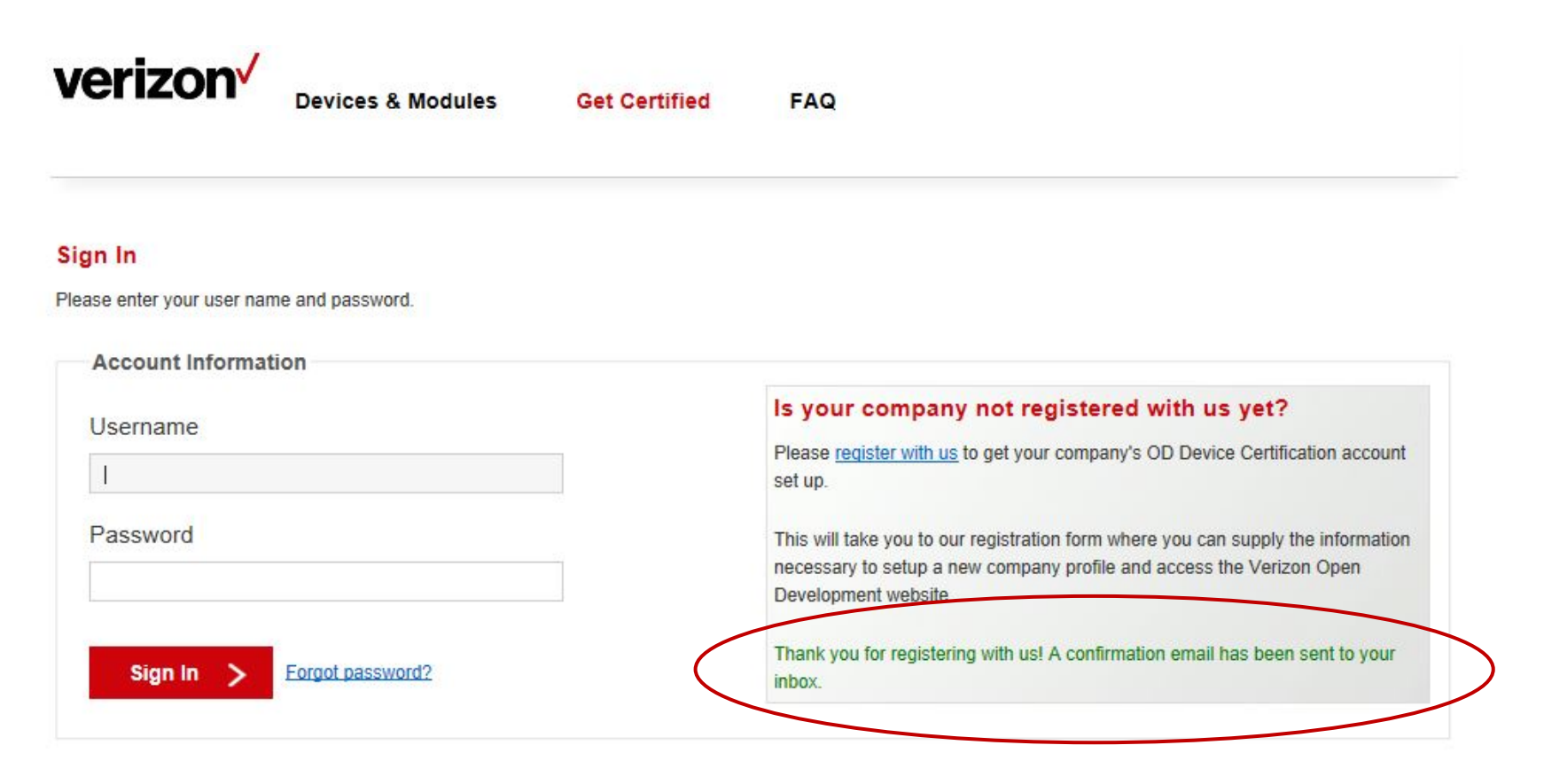

#### verizon

#### **3.4 Email Address Confirmation**

### The user will receive an email requesting confirmation to validate the submitted email address.

From: OpenDevelopment@verizonwireless.com Date: Subject: New Company Registration – Your Company Name Here To: Registered Email Address

A request to register with the Verizon Open Development Initiative has been submitted using this email address. Please confirm that you submitted this request by following the provided link:

https://SecureLinkProvidedHere

Details You Provided: Company Name – Your Company Name Here Primary Contact – Your Email Address submitted during Registration Here

After confirmation, your registration will not be completed until Verizon Open Development team validates the information you have provided. If you have any questions, please contact <u>verizonwireless-opendevelopment@verizonwireless.com</u>.

### After opening the secure link in a web browser, the user is taken to a webpage showing successful email address confirmation.

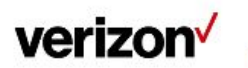

Devices & Modules

Get Certified

#### **Confirmation Approval**

Your submission has been successfully verified. Thank you for registering your company with Verizon. Your profile will now be reviewed by Verizon and an account created once the information you have provided has been verified. You will then receive an email with your account login details.

FAQ

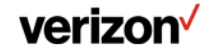

#### 3.5 After Review by the Open Development team

The user will receive an email at their confirmed email address.

### The user will need to open the email attachment in a browser to view the secure message.

From: Date: Subject: VZW ODI Device Certification: Registration Complete To: Ce:

| ou have received a secure message from Verizon                                                                                 |                                                                                                |
|----------------------------------------------------------------------------------------------------|------------------------------------------------------------------------------------------------|
| you have concerns about the validity of this message, contact the original sender directly.                                    |                                                                                                |
| pretrieve your encrypted message, follow these steps:                                                                          |                                                                                                |
| Click the securedoc.html attachment and save it locally to your PC, locate the saved file and double click it so it opens in y | rour browser.                                                                                  |
| you are a first time user, you will be asked to register an account. Please complete all fields on the registration screen and | you will receive an email back to confirm your account, return to the open envelope when done. |
| Enter your password and click the OPEN button.                                                                                 |                                                                                                |
| TE: All encrypted messages have a 45 day expiration from the original send date. If you need the data for future reference     | ce please save the attachments to your local machine before the secure envelope expires.       |
| bile Device users that have already registered can view the content by forwarding the Registered Envelope to $_{\rm c}$        | If you have not registered, you will not be able to do so using a mobile device.               |
| ed technical support or have a general question? See <u>https://</u>                                                           |                                                                                                |
| you still need assistance feel free to contact us at                                                                           |                                                                                                |

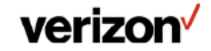

## 3.6 Secure Attachment for Account ID and temporary password

The user must acknowledge receipt of the secure attachment by selecting the "Acknowledge" button, and then will be shown their Username and temporary password for the Open Development website.

|                                                                                                    | Secure                                                                                                  | ed Message                                                                                                    | Reply                                                                                                    |
|----------------------------------------------------------------------------------------------------|----------------------------------------------------------------------------------------------------|----------------------------------------------------------------------------------------------------|----------------------------------------------------------------------------------------------------|
| From:<br>To:<br>Subject: VZW ODI Davice Cartification: Registration<br>Subject: VZW ODI Davice Cartification: Registration<br>Complete - vzwappsecure<br>This message was transmitted securely but does not return a<br>password.<br>Acknowledge | English (US) ♥<br>Subject:<br>Silevi<br>allovi<br>davide<br>Site T<br>Descent<br>Thank ;                | vZW ODI Device Certification: Registration Complete<br>try been successfully registered with the Verison Wireless ODI Device Certi-<br>ing link and account details to legrin and change your temporary paraveal<br>you to submit legal documents such as NDA, certification agreement, certi-<br>information for testing and existing and existing and existing<br>formation for testing and existing and existing and existing<br>trained to the submit of the submit of the su | ification system. Please use the<br>(previded below). Our system vill<br>ficate of insurance, addendum, and<br><u>p-development/home.html</u> |
| If you experience problems opening th<br>Use on mobile: install application for <u>IOS</u> or <u>Android</u>                                                                                                    | message, try to <u>Open Online</u>                                                                      |                                                                                                    | Reply                                                                                                    |
| Ve<br>Sign<br>Pess<br>P                                                                                                    | rizon Devices & Modules Get Certified In enter your user name and password. becount Information issword | FAQ Is your company not registered with us yet? Please register with us to get your company's OD Device Certification account set up. This will take you to our registration form where you can supply the information necessary to setup a new company protife and access the Vention Open Development website.                                                                                                    |                                                                                                    |
|                                                                                                    | ssword                                                                                                  | Please register with us to get your company's OD Device Dertification account<br>estup.<br>This will take you to our registration form where you can supply the information<br>necessary to setup a new company profile and access the Verson Open<br>Development website.                                                                                                    |                                                                                                    |

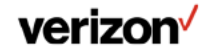

#### 3.7 Setting your password

The user will be required to set a new password after their initial login using their temporary password.

Select the submit button after entering and confirming the new password.

Note: The new password must contain at least one lowercase letter, one uppercase letter, one number, and one special character.

| verizon⁄                                                  | Devices & Modules                                                     | Get Certified                          | FAQ                         |                                                          |
|-----------------------------------------------------------|-----------------------------------------------------------------------|----------------------------------------|-----------------------------|----------------------------------------------------------|
| Manage Devices                                            | Requirement & Test Plan I                                             | Documentation                          | Manage Account              | Manage Agreements                                        |
| Change Password                                           |                                                                       |                                        |                             |                                                          |
| Please enter a new passwo<br>character (example: ! @ # \$ | ord. Passwords must be at least<br>\$), and be unique across the last | 8 characters long, conta<br>5 changes. | in at least one lowercase l | etter, one uppercase letter, one number, and one special |
| Old Password:                                             |                                                                       |                                        |                             |                                                          |
| New Password:                                             |                                                                       |                                        |                             |                                                          |
| Confirm New Passwo                                        | ord:                                                                  |                                        |                             |                                                          |
|                                                           |                                                                       |                                        |                             |                                                          |
|                                                           |                                                                       |                                        |                             | Submit >                                                 |

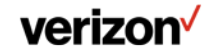

#### **4. After Account Creation**

User must execute a Non-Disclosure Agreement (NDA) to access Open Development device requirements and test plans, or create and/or submit new devices for certification.

To begin the NDA process, select OK to acknowledge Notice, and then select the Non-Disclosure Agreement tab. See the NDA section for more details.

| <i>rerizon</i>                                                                   | Devices & Modu                                                                                                    | ules Get Cer                                                                                                    | tified FAC                                                                      | 2                                                                                                    |                                                    | Notice:                                                                                                    |                      |
|----------------------------------------------------------------------------------|----------------------------------------------------------------------------------------------------|----------------------------------------------------------------------------------------------------|---------------------------------------------------------------------------------|----------------------------------------------------------------------------------------------------|----------------------------------------------------|----------------------------------------------------------------------------------------------------|----------------------|
| Manage Devices                                                                   |                                                                                                    | Documentatio                                                                                                    | on Manage                                                                       | Account Mana                                                                                            | age Agreements                                     | You must execute your Non-Disclosure Agr<br>to access requirement and test plan docum<br>or submit new devices | reement<br>mentation |
| greements                                                                        | for Example Exar                                                                                                    | mple                                                                                                    |                                                                                 |                                                                                                    |                                                    |                                                                                                    | _                    |
|                                                                                  |                                                                                                    |                                                                                                    |                                                                                 |                                                                                                    |                                                    | in.                                                                                                    | Ok                   |
| our agreement statu                                                              | s and list of documents are p                                                                                          | presented below. The ba                                                                                                    | r indicates the status                                                          | of the agreements you m                                                                                 | ust complete with greer                            |                                                                                                    |                      |
| 'our agreement statu<br>greements. You may<br>uestions you may ha                | s and list of documents are<br>either click on the agreeme<br>we about this process.                                   | presented below. The ba<br>int name in the status bai                                                                         | r indicates the status<br>r or in the list below to                             | of the agreements you m<br>o view their details and pr                                                  | ust complete with green<br>oceed with the process. | nin<br>Pléase <u>contract us</u> with any                                                                      | _                    |
| 'our agreement statu<br>greements. You may<br>uestions you may ha                | s and list of documents are p<br>either click on the agreeme<br>we about this process.                                 | presented below. The ba<br>int name in the status ba                                                                          | r indicates the status<br>r or in the list below to                             | of the agreements you m<br>o view their details and pr                                                  | ust complete with green<br>oceed with the process. | In<br>Please <u>contact us</u> wait any                                                                        |                      |
| 'our agreement statu<br>greements. You may<br>uestions you may ha<br>Company F   | s and list of documents are p<br>either click on the agreeme<br>we about this process.                                 | presented below. The ba<br>int name in the status bar<br>on Disclosure Agreement                                              | r indicates the status<br>r or in the list below to<br>t (NDA)                  | of the agreements you n<br>o view their details and pr<br>entification Agreement (Cr                    | ust complete with green<br>oceed with the process. | te of Insurance (COI)                                                                                          |                      |
| Your agreement statu<br>Igreements. You may<br>Juestions you may ha<br>Company F | s and list of documents are p<br>either click on the agreeme<br>we about this process.                                 | presented below. The band in the status band in the status band in the status band in the status band in Disclosure Agreement | r indicates the status<br>r or in the list below to<br>t (NDA)                  | of the agreements you n<br>o view their details and pr<br>ertification Agreement (Ca                    | ust complete with green<br>oceed with the process. | te of Insurance (COI)                                                                                          |                      |
| Your agreement statu<br>greements. You may<br>questions you may ha<br>Company F  | s and list of documents are p<br>either click on the agreeme<br>we about this process.                                 | presented below. The ba<br>nt name in the status ba<br>on Disclosure Agreemen                                                 | r indicates the status<br>r or in the list below to<br>t (NDA)                  | of the agreements you n<br>o view their details and pr<br>entification Agreement (Ca                    | ust complete with green<br>oceed with the process. | The Please <u>contact us</u> wair any te of insurance (COI)                                                    |                      |
| Your agreement statu<br>greements. You may<br>questions you may ha<br>Company F  | s and list of documents are p<br>either click on the agreeme<br>we about this process.<br>Registration No<br>Agreement | oresented below. The ba<br>int name in the status bar<br>on Disclosure Agreemen<br>Status                                     | r indicates the status<br>r or in the list below to<br>t (NDA) Co<br>VZ Contact | of the agreements you n<br>o view their details and pr<br>ertification Agreement (Ca<br>Submission Date | A) Certifica Approval Date                         | te of Insurance (COI) Expiration Date                                                                          | _                    |

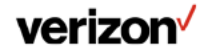

#### 5. "Manage Agreements"

Use this section to manage your Open Development agreements with Verizon.

Completed agreements will be green. Agreements in progress will be yellow.

| Manage Devices                                                           | Requirement & Test Plan Documentation                                                                                                    | Manage Account                                                    | Manage Agreements                                                                                                    |
|--------------------------------------------------------------------------|----------------------------------------------------------------------------------------------------|-------------------------------------------------------------------|----------------------------------------------------------------------------------------------------|
| Agreements fo                                                            | or Verizon Wireless                                                                                                    |                                                                   |                                                                                                    |
| Your agreement status<br>agreements. You may e<br>questions you may have | and list of documents are presented below. The bar indica<br>ither click on the agreement name in the status bar or in t<br>a about this process. | ates the status of the agreem<br>the list below to view their def | ents you must complete with green indicating completed tails and proceed with the process. Please <u>contact us</u> with any |
| questions you may have                                                   | e about this process.                                                                                                    |                                                                   |                                                                                                    |

| Company Registration | Non Disclosure Agreement (NDA) | Certification Agreement (CA) | Certificate of Insurance (COI) |
|----------------------|--------------------------------|------------------------------|--------------------------------|
|                      |                                |                              |                                |

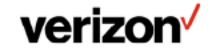

#### **5.1 Non Disclosure Agreement**

After selection of the Non Disclosure Agreement tab.

User can Download, Review, and/or Accept the Terms & Conditions for Verizon Open Development NDA.

If the user selects "I Disagree", a manual NDA process is started, and the Open Development team will be notified and follow up with the user.

| anage     | Devices                    | Requirement & T                                                    | est Plan Documentation                                                                    | Manage Account                                    | Manage Agree            | ments                         |
|-----------|----------------------------|--------------------------------------------------------------------|-------------------------------------------------------------------------------------------|---------------------------------------------------|-------------------------|-------------------------------|
|           | Non Discl<br>You have requ | osure Agreemen<br>lested a Unilateral None<br>y Open Development R | t for Example Example<br>lisclosure Agreement ("Agreeme<br>equirements and Test Plan docu | Back<br>nt"). By signing this Agree<br>mentation. | ement, you may have acc | ess to Verizon's confidential |
| $\langle$ | Download a co              | opy of this document                                               | Download                                                                                  | d NDA                                             |                         |                               |
|           |                            | _                                                                  |                                                                                           |                                                   |                         |                               |
|           |                            |                                                                    | Revie                                                                                     | ew NDA                                            |                         |                               |
|           |                            |                                                                    |                                                                                           |                                                   |                         |                               |
|           |                            |                                                                    |                                                                                           |                                                   |                         |                               |

Please read this Agreement carefully. If you agree with the terms and conditions of this Agreement, please click "I AGREE" below. If you do not agree with the terms of this Agreement or if you have any questions related to the terms and conditions contained in this Agreement, please click "I DISAGREE" and you will be directed to the OD Team for assistance. If you AGREE, you will be directed to the electronic signature process to indicate your company's acceptance of these terms and conditions. You will have access to Verizon's confidential and proprietary documents only after you have end.

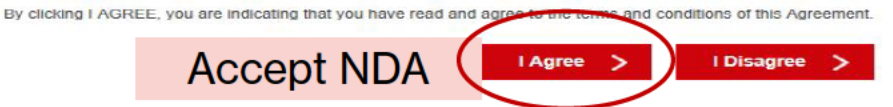

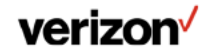

### **Agree with Verizon NDA**

If user selects the "I Accept" button, they will receive an email requesting digital signature through Adobe EchoSign. User should follow link to provide E-Signature.

If the user selects "I Disagree", a manual NDA process will be started, and the Verizon Sourcing team will be notified.

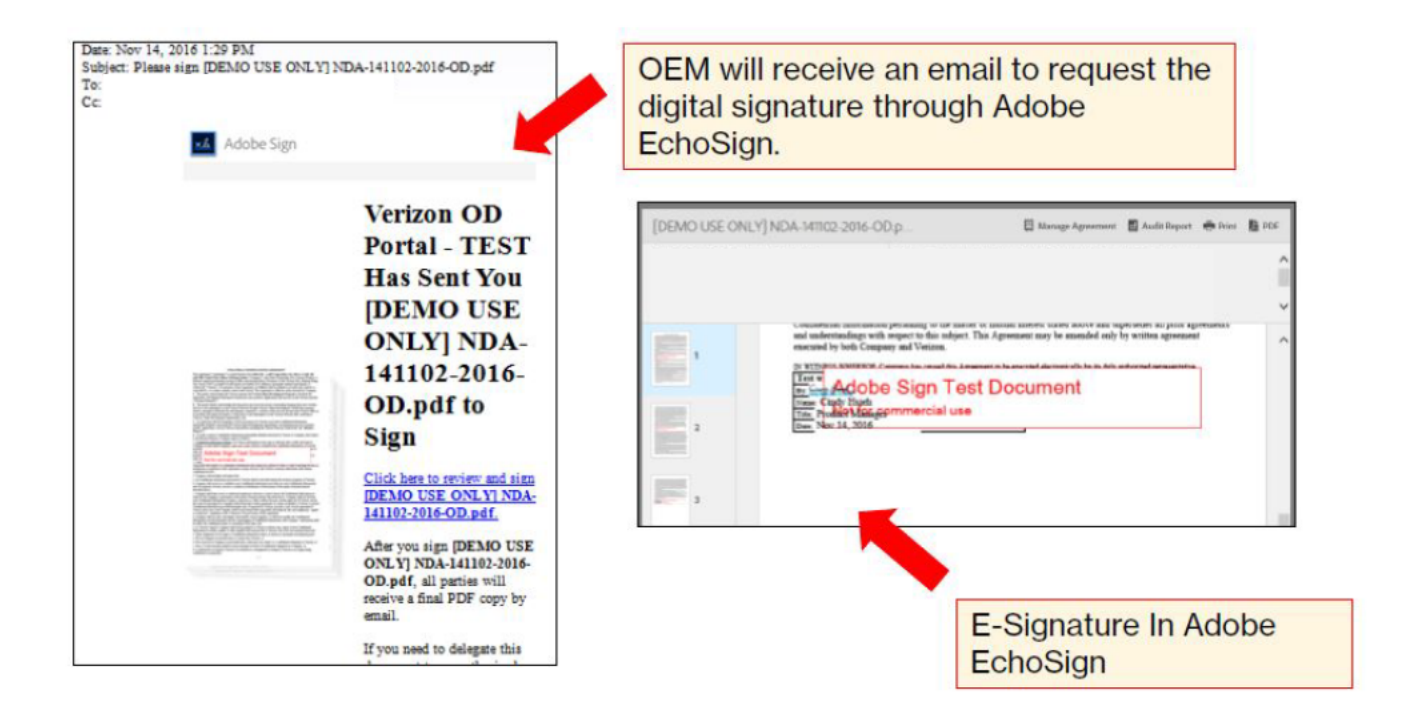

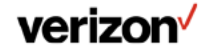

#### **5.2 Certification Agreement**

After completion of the Non Disclosure Agreement, the OEM can start the Certification Agreement.

User can Download, Review, and/or Agree with the Terms & Conditions for Verizon Open Development Certification Agreement (CA).

Selecting the "I Agree" button enables the OEM to upload a Certificate of Insurance (CoI). The CA will not be executed until the OEM e-signs the document after uploading a CoI. The Certificate of Insurance (CoI) must be completed prior to final e-signature processing for CA.

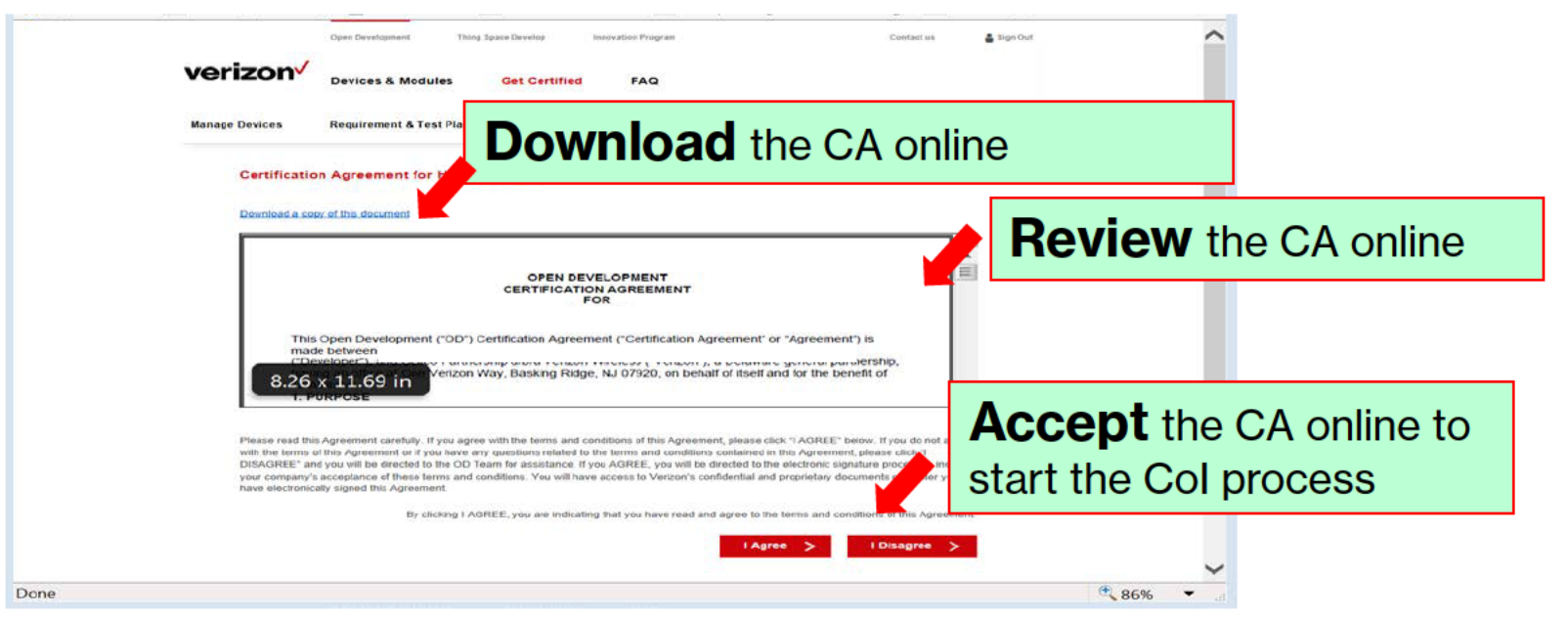

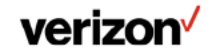

### 5.3 Certificate of Insurance (Col)

Issued to the DEVELOPER and must be provided to Verizon as proof of valid insurance prior to execution of CA.

See the following page for an explanation of Col terminology.

| Certification of insurance details have been saved successfully.                                                                                                    |                                                                                                    |                   | ^         |                             |          |
|----------------------------------------------------------------------------------------------------|----------------------------------------------------------------------------------------------------|-------------------|-----------|-----------------------------|----------|
| Certificate of Insurance for Back                                                                                                    |                                                                                                    | Minimu            | mama      | unt                         |          |
| Flease submit your company's Certification of Insurance (COI) by f<br>and stach the PDF using the flis upload Ink below. Upon neaking<br>email notification with instructions to e-sign the Certification Agreen | lling out the form below. Please update them to match your company<br>your CCI submission, Vertion will review and approve it. You will<br>ent. Verizon will contact you if we have any questions. | prepopula         | ated.     | 11 IL                       |          |
| Employer's liability*                                                                                                    | \$ 1000000 (USD)                                                                                                    |                   |           |                             |          |
| Worker's Compensation*                                                                                                    | O Yes O No                                                                                                    |                   |           |                             |          |
| Commercial General Ability                                                                                                    |                                                                                                    |                   |           |                             |          |
| Per occurrence*                                                                                                    | \$ 1000000 (USD)                                                                                                    |                   |           |                             |          |
| Aggregate*                                                                                                    | \$ 1000000 (USD)                                                                                                    |                   |           |                             |          |
| Or equivalent umbrella policy*                                                                                                    | O Y== O No                                                                                                    |                   |           |                             |          |
| Product Lieblity*                                                                                                    | O Yes O No                                                                                                    |                   |           |                             |          |
| Commercial Auto Liability*                                                                                                    | \$ 1000000 (USD)                                                                                                    |                   |           |                             |          |
| Verizon as Additional Insured                                                                                                    |                                                                                                    |                   |           |                             |          |
| General Liability <sup>a</sup>                                                                                                    | O Yes O No                                                                                                    |                   |           |                             |          |
| Auto Liability*                                                                                                    | O Y== O No                                                                                                    |                   |           |                             |          |
| Waiver of subrogation*                                                                                                    | O Yes O No                                                                                                    | <b>Upload</b> the | he Certif | ficate of Insuranc          | e (Col). |
| Start Date*                                                                                                    | 1/16/2017                                                                                                    | •                 |           |                             |          |
| Expiration Date*                                                                                                    | 1/1/2018                                                                                                    |                   |           |                             |          |
| Upload COI (PDF files only. Document must be in English)*                                                                                                    | Choose File Browse > NDATemplate pdf                                                                                                    | Uptoud            | Save      | to complete later           | or       |
|                                                                                                    | Save >                                                                                                    | Submit >          | Subm      | <b>it</b> online to start t | he       |
|                                                                                                    |                                                                                                    |                   | 01        |                             |          |
|                                                                                                    |                                                                                                    |                   | CA e-s    | ignature process            |          |
|                                                                                                    |                                                                                                    |                   |           |                             |          |

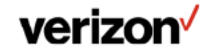

#### 5.3.1 Certificate of Insurance Terminology

ment. A statement on this cardificate does not center rights to the

10.2.5

3

4

IRED NAMED ADDVE FOR IN DODUMENT WITH RES INFO HEREN IS SUBJECT

ACROCOUNTERCE 5 MEMORYTOPENTED REMORE EX INSTRUMENT

ED DUF (boy nas person) 5

BID BALL MON I BLURY B

STACORECATE

\$20UETS-DOMAGE AGE

I KIT I KELLU

COMPANY PARTY

DUY BURN IN

PATRONES DA BADE

C+000000998009

BACH ACO DEST

ALL TAL

DESCRIPTION DEPUTY IN T

RELATE

SHOULD ANY OF THE ABOVE DESCRIBED POLICIES BE CANCELLED BEFORE THE EXPRATION DATE THEREDY, NOTICE WILL BE DELYERSO IN ACCOMPANYED WITH THE POLICY PROVISIONS.

© 1988-2018 AC ORD CORPORATION. All rights reserved

NATIONAL PROPERTY OF LAND

#### Certificate of Insurance Terminology

REPRESENTATIVE OR PRODUCER, AND THE CERTIFICATE HOLDER.

the terms and conditions of the policy, cartain policies may require an and certificate holder in lieu of such endorsement(s).

CERTIFICATE NUMBER

CERTIFICATE OF LIABILITY INSURANCE

THIS CERTIFICATE IS ISSUED AS A MATTER OF INFORMATION ONLY AND CONFERS NO RIGHTS UPON THE CERTIFICATE HOLDER. THIS

CERTIFICATE DOES NOT AFFIRMATIVELY OR NEGATIVELY AMEND, EXTEND OR ALTER THE COVERAGE AFFORDED BY THE POLICES BELOW. THIS CERTIFICATE OF INSURANCE DOES NOT CONSTITUTE A CONTRACT DETWEEN THE ISSUING INSURER(S), AUTHORIZED

RPORTANT: If the contribute holder is an ADDITIONAL INSURTE, the perkeybes must be endered. If SUBROGATION IS WAVED, subject to

AC, BJ, CH

INSUMPRIA :

Ind United It

HEVEROR C :

HILPORD :

ARCHITECT.

DOLUMENTS:

BELOW HAVE BEEN ISSUED TO

CANCELLATION

AVE DECH REI

FOLICY HUMBER

#### 1.) PRODUCER -

The Insurance Agent or Broker who issues the certificate of insurance.

ACORD

COVERAGE?

CONTRACT COLOR. 17

POLET

SMY AUTO

CERTIFICATE HOLDER

ACORD 25 (2010/05)

NOTICE A LIND

DICESSLAD

AC BE ESLES

TYPE OF BRIESHOE

DESCRIPTION. DESCRIPTION.

ENTLACCENCATE LINITARY LES PER

HIR ED AVIO 9 A FTOM

RETENTION 5

CONCESSION OF

CLARG-RINDE DOCUM

1DC

100,00

DCEUM

CLARE-EXT

2 ) INSURED -The legal name of the contracting party

#### 3.) CONTACT INFO

The contact information is between insurer and insured and not relevant to Verizon.

#### 4.) ADDITIONAL INSURERS -

The primary insurer may not be the only insurer responsible for the policy.

This area identifies additional insurance companies that may be partially responsible for the policy.

#### 5) TYPE OF

INSURANCE -The insurance requirement defined in the contract. Compared to the contract, the insurance liabilities must match

Typically, the fields are checked off when completed.

6.) POLICY NUMBER -The insurance policy number issued to the contracting party.

Normally, the policy number is entered per row of information

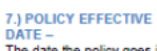

The date the policy goes into effect

The date is entered per row of completed information.

8.) POLICY EXPIRATION 9.) LIMITS -DATE -The date the policy is no longer valid The date is entered per row of completed information.

The corporate agreement (contract) will outline the limits or requirements the policy needs to cover

The ACORD name and logo are registered marks of ACORD

Confidential and proprietary material for authorized Verizon personnel only. Use, disclosure, or distribution of this material is not permitted to any unauthorized persons or third parties except by written agreement. @ 2016 Verizon

#### Certificate of Insurance Terminology

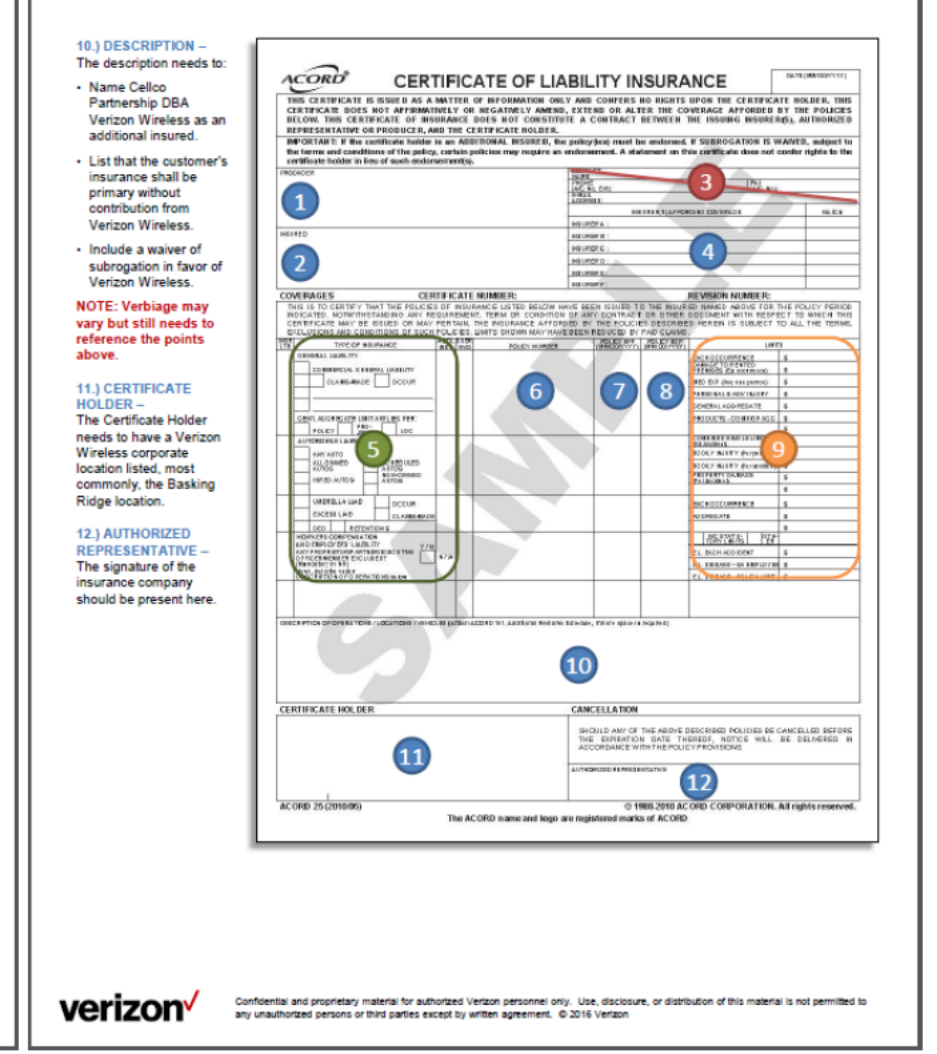

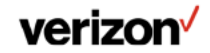

verizon

### **5.3.2 Certificate of Insurance Guidance**

Incomplete or incorrect information in the Col will result in a request to provide an updated Col.

Insurance limits, coverage, and waiver of subrogation should match the insurance requirements detailed in the Certification Agreement.

The following are the most frequent mistakes when providing a Certificate of Insurance.

- The Col needs to be signed.
- The Col & Contract/Certification Agreement name must match.
- Verizon must be listed as the certificate holder.
- The lack of subrogation clause in the Description of Operations field.
- Incorrect coverage/limits

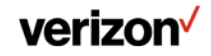

#### 6. "Manage Devices"

After Company Registration and completion of NDA, the user is able to create and update devices for Open Development certification.

Select "Manage Devices" to get to the device Management Page.

Select "Add New Device" to create a new device.

Select an existing device under "My Devices" to continue working with an existing device.

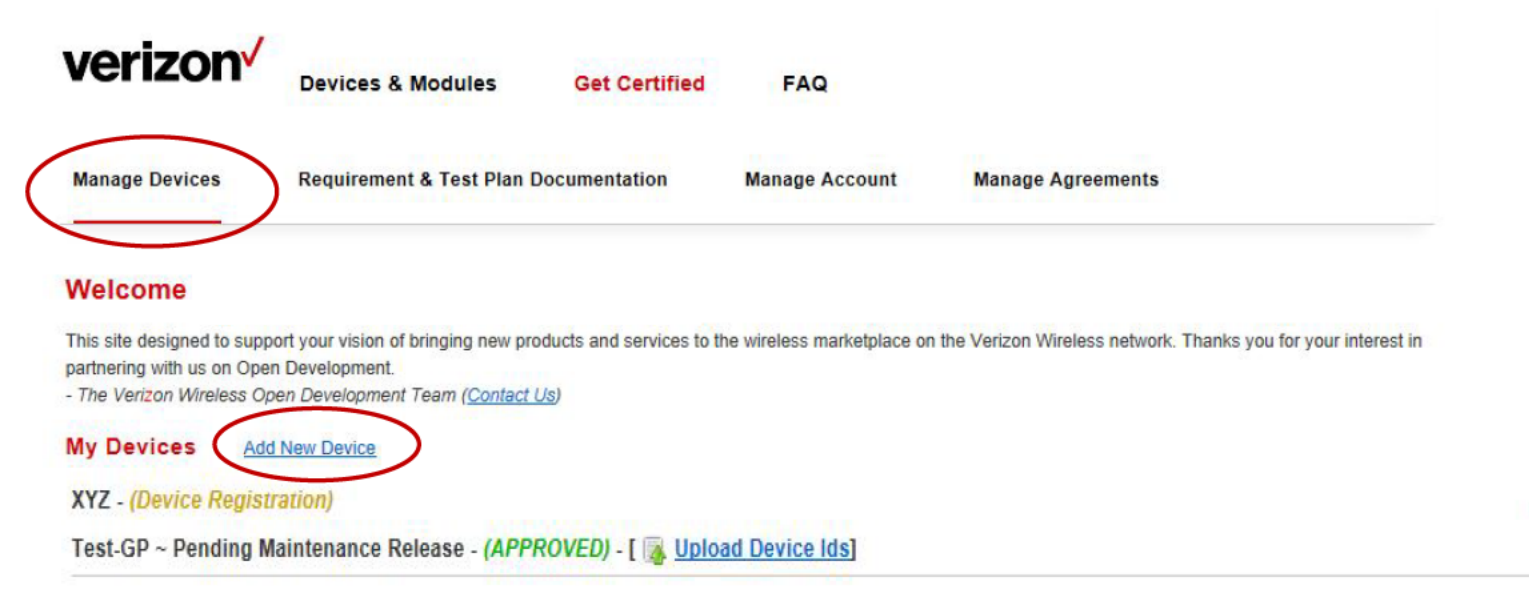

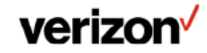

#### 6.1 "Create New Device"

User is taken to screen #1 (of 5 total) to enter device information.

The "Created by", "Company", and "Entry Date" fields are auto-populated.

All fields highlighted with \* are required.

User must enter all required fields in order to access other pages.

See the Appendix for a description of fields on this page.

User is taken to page 2 after completing items on this page and selecting Next.

| Manage Devices R                                                                                   | equirement & Test P                                 | lan Documentation               | Manage Account               | Manage Agreemente                                                                                                    |                             |
|----------------------------------------------------------------------------------------------------|-----------------------------------------------------|---------------------------------|------------------------------|----------------------------------------------------------------------------------------------------|-----------------------------|
| Create New Device 🔤                                                                                | -                                                   |                                 |                              |                                                                                                    | 1 2 3 4 5 ×                 |
| Places provide defails for you                                                                     | In Daw dayse.                                       |                                 |                              |                                                                                                    |                             |
| You do not have to save all det<br>provided. Clicking 'next' below                                 | alls at this time, howev<br>will save your progress | er, you will not be able to sul | bmit your device for the ser | tification process unless all required                                                                                                    | i pelces of information are |
| k Required                                                                                         |                                                     |                                 |                              |                                                                                                    |                             |
| Created by                                                                                         |                                                     |                                 |                              |                                                                                                    |                             |
|                                                                                                    |                                                     |                                 |                              |                                                                                                    |                             |
| 6 ompany                                                                                           |                                                     |                                 |                              |                                                                                                    |                             |
|                                                                                                    |                                                     |                                 |                              |                                                                                                    |                             |
| Verizon sales Contact                                                                              |                                                     |                                 |                              |                                                                                                    |                             |
|                                                                                                    |                                                     |                                 |                              |                                                                                                    |                             |
| Entry Date                                                                                         |                                                     |                                 |                              |                                                                                                    |                             |
|                                                                                                    |                                                     |                                 |                              |                                                                                                    |                             |
| Device Name *                                                                                      |                                                     |                                 |                              |                                                                                                    |                             |
|                                                                                                    |                                                     |                                 |                              |                                                                                                    |                             |
| FCC ID *                                                                                           |                                                     | TI DI ATO                       |                              |                                                                                                    |                             |
|                                                                                                    |                                                     |                                 |                              |                                                                                                    |                             |
| Devise Radio *                                                                                     |                                                     | Device Module                   |                              |                                                                                                    |                             |
|                                                                                                    | *                                                   |                                 | ~                            |                                                                                                    |                             |
| Devise ID Upload Method + 7                                                                        |                                                     | Device ID Uplead Details*?      |                              |                                                                                                    |                             |
| GD Perlat                                                                                          | *                                                   | OD Portsi                       |                              |                                                                                                    |                             |
| Bovernment Certifications                                                                          |                                                     |                                 |                              |                                                                                                    |                             |
| Able to cell device under ge                                                                       | oversment controot? If ye                           | n, places llei any governmeni   | ordifications.               |                                                                                                    |                             |
| certification Type *                                                                               |                                                     | Channel*                        |                              |                                                                                                    |                             |
| Full Certification                                                                                 | *                                                   | DIRECT                          | ×                            |                                                                                                    |                             |
| Account Manager *                                                                                  |                                                     | Certification Owner             |                              |                                                                                                    |                             |
| - To Be Assigned -                                                                                 | ~                                                   | - To Be Accigned -              | × .                          |                                                                                                    |                             |
| tubmiccion Type*                                                                                   |                                                     |                                 |                              |                                                                                                    |                             |
| Davioa                                                                                             | *                                                   |                                 |                              |                                                                                                    |                             |
| Development Devices i                                                                              |                                                     |                                 |                              |                                                                                                    |                             |
| otrp-on-board                                                                                      | *                                                   |                                 |                              |                                                                                                    |                             |
|                                                                                                    |                                                     |                                 |                              |                                                                                                    |                             |
| selestLabs *                                                                                       |                                                     |                                 |                              |                                                                                                    |                             |
| Available                                                                                          |                                                     |                                 |                              | bed of the contract of the contract of the con |                             |
| Catacom<br>INTERTEK<br>NO Lab Namě.<br>PCTest<br>808<br>Těch Mahindra<br>Těch Mahindra<br>Těst LAS |                                                     | Add >><br>Remove                | cc                           |                                                                                                    |                             |
| VERIZON                                                                                            | ~                                                   |                                 |                              |                                                                                                    |                             |
|                                                                                                    |                                                     |                                 |                              |                                                                                                    |                             |
|                                                                                                    |                                                     |                                 |                              |                                                                                                    |                             |

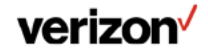

#### 6.2 Device Info Home Page

After a user has completed and saved the device info, the "Device Info" page layout updates to provide a current view of the device status in the Certification process.

#### **Device Certification Stages:**

**Device Registration:** User enters device information supporting certification.

**DLD**: Verizon will determine testing required for device certification based on device features.

**Testing Authorization:** Verizon notifies OEM selected 3<sup>rd</sup> party labs of device test requirements.

**Device in Testing**: Devices are in active testing at 3<sup>rd</sup> party lab.

**Post Results:** Testing is complete and test results are available.

**Test Pass**: Test results reviewed and Verizon NDET lab has certified device passes required testing.

**Device Pass**: All Certification requirements and agreements are complete, and a device with approved hardware and software is certified for activation on Verizon's network.

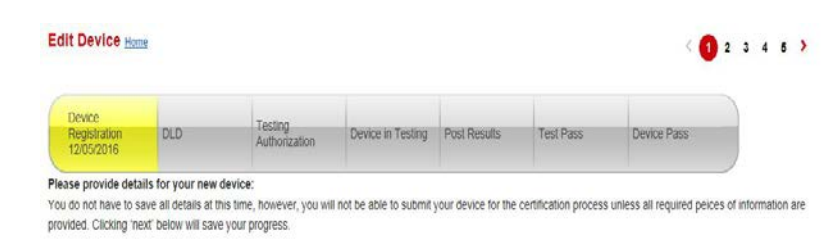

Create Child Device (Used to create a distinct copy of a device to track minor variations in feature offerings.)

· Panuirad

### More Information on the Certification process and stages can be found online

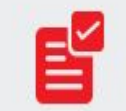

See our quick and easy certification process. DOWNLOAD OUR COMPLETE CERTIFICATION PROCESS

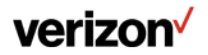

### 6.3 "Marketing Info" (Page 2)

When "Device Info" page is completed, the user is able to navigate to other pages by selecting number at top right of page, or by selecting Next at the bottom of each page.

The "Marketing Info" page is used to provide customer facing information in the OD Showcase to anyone searching for modules or devices on the Verizon website and should be completed thoroughly to provide all relevant information to end users.

#### All fields highlighted with \* are required.

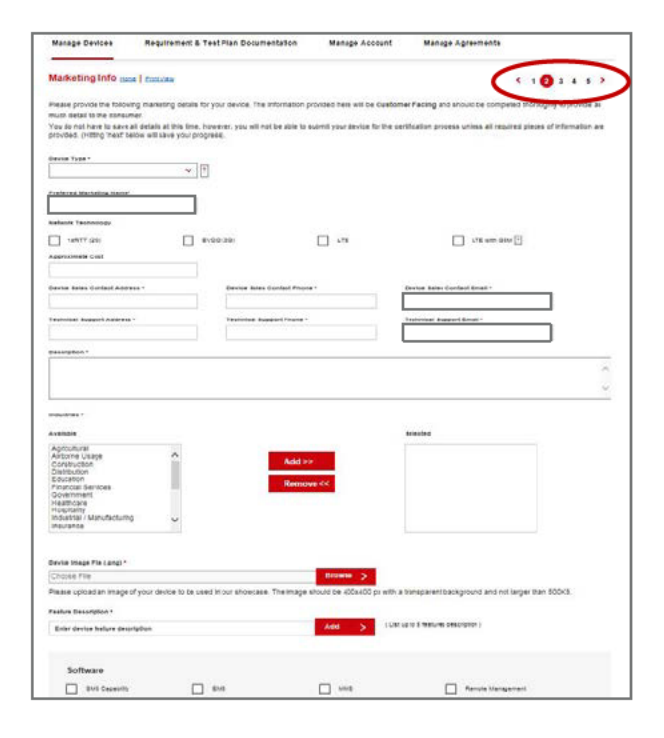

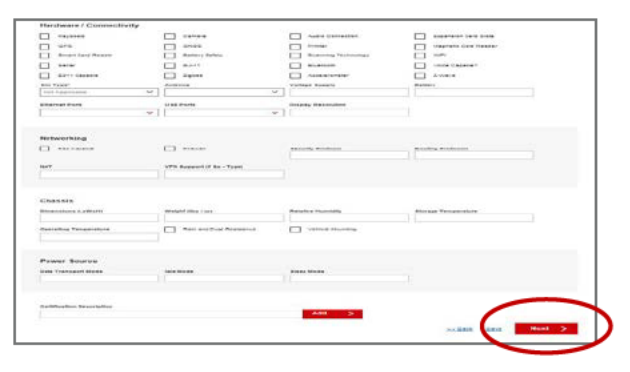

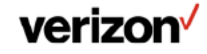

#### 6.3.1 Marketing Info: Device Images

The uploaded device image should be 400pixels X 400pixels with a <u>transparent</u> background and not larger than 500KB.

Product images should be masked out with a transparent background and saved as PNGs if possible.

The image should be clear of logos or other graphic elements not related to the product.

The product should be centered with a clear area above, below, and to the left and right of the device.

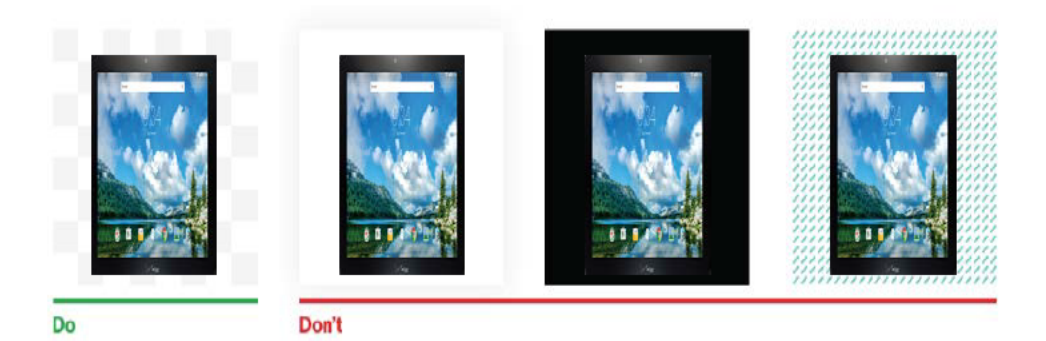

Note: The background should be **transparent**, it is shown checkered here to distinguish from a white background.

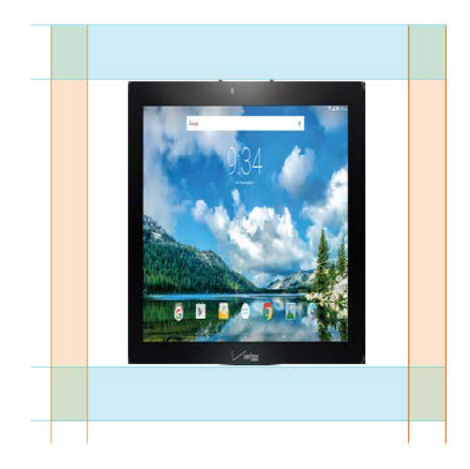

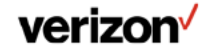

### 6.4 "Forecast Info" (Page 3)

Please complete all five sections: Summary, Additional Information, Use Cases, Subscriber Forecast and Usage Forecast.

Note: A use case must be added for its corresponding subscriber / usage forecasts to appear.

At least 1 use case is required for device submission.

### Usage forecast is provided by OEM per use case.

- Avg MOU refers to minutes of voice usage/month
- Avg MB is average MB of data usage/month
- Avg SMS is average number of SMS messages/month

#### All fields highlighted with \* are required.

| Cast Home   Brint View                                                                                                    |                                                       |                                                            |                        |                                      | <b>&lt;</b> 1 :              | 2 3 4 5 > |
|----------------------------------------------------------------------------------------------------|-------------------------------------------------------|------------------------------------------------------------|------------------------|--------------------------------------|------------------------------|-----------|
| Use Cases a 🗇                                                                                                    |                                                       |                                                            |                        |                                      |                              |           |
| Enter Use Case deso                                                                                                    | ription                                               |                                                            | Add >                  |                                      |                              |           |
|                                                                                                    |                                                       | 1                                                          |                        |                                      |                              |           |
| criber Forecast<br>lease fill out yearly activa<br>lote: Year-End subscribe<br>.nnual Activations *                                                                                                    | ation and deactivat<br>ers will be automati<br>2018   | ion for each use case.<br>cally calculated for you<br>2017 | r convenience.<br>2018 | 2019                                 | 2020                         | 2021      |
| criber Forecast<br>lease fill out yearly activa<br>ote: Year-End subscribe<br>nnual Activations *<br>Use Case #1                                                                                                    | ation and deactivat<br>ris will be automati<br>2018   | Ion for each use case.<br>cally calculated for you<br>2017 | r convenience.<br>2018 | 2019                                 | 2020                         | 2021      |
| criber Forecast<br>lease fill out yearly activa<br>ote: Year-End subscribe<br>nnual Activations *<br>Use Case #1<br>nnual Deactivations *                                                                                                    | ation and deactivat<br>rs will be automati<br>2018    | ion for each use case.<br>cally calculated for you<br>2017 | r convenience.<br>2018 | 2018                                 | 2020                         | 2021      |
| criber Forecast<br>lease fill out yearly activa<br>ote: Year-End subscribe<br>nnual Activations *<br>Use Cese #1<br>nnual Deactivations *                                                                                                    | ation and deactivat<br>rs will be automati<br>2018    | Ion for each use case.<br>cally calculated for you<br>2017 | r convenience.<br>2018 | 2019                                 | 2020                         | 2021      |
| criber Forecast<br>lease fill out yearly activat<br>ofe: Year-End subscribe<br>nnual Activations *<br>Use Cese #1<br>nnual Deactivations *<br>Use Cese #1<br>ear-End Subecribers *                                                                                     | ation and deactivat<br>ers will be automation<br>2018 | Ion for each use case.<br>cally calculated for you<br>2017 | r convenience.<br>2018 | 2019                                 | 2020                         | 2021      |
| criber Forecast<br>lease fill out yearly activitions :<br>year-End subscribe<br>nnual Activistions *<br>Use Case #1<br>use Case #1<br>ear-End Subscribers *                                                                                                    | ation and deactivat<br>rs will be automati<br>2018    | Ion for each use case.<br>cally calculated for you<br>2017 | r convenience.<br>2018 | 2019                                 | 2020                         | 2021      |
| criber Forecast<br>lease fill out yearly activations<br>ote: Year-End subscribe<br>nnual Activations *<br>Use Case #1<br>Use Case #1<br>Use Case #1<br>Use Case #1                                                                                                    | ation and deactivat                                   | Ion for each use case.<br>cally calculated for you<br>2017 | r convenience.<br>2018 | 2019                                 |                              |           |
| criber Forecast<br>lease fill out yearly activa<br>ote: Year-End subscribe<br>nnual Activations *<br>Use Cese #1<br>use Cese #1<br>Use Cese #1<br>Use Cese #1<br>use Cese #1<br>otal Subs                                                                              | ation and deactivat<br>rs will be automati<br>2016    | Ion for each use case.<br>cally calculated for you<br>2017 | r convenience.<br>2018 | 2019<br>]                            | 2020                         | 2021      |
| criber Forecast<br>lease fill out yearly activa<br>ote: Year-End subscribe<br>nnual Activations *<br>Use Cese #1<br>use Cese #1<br>use Cese #1<br>use Cese #1<br>use Cese #1<br>use Cese #1<br>use Cese #1<br>use Cese #1<br>use Cese #1<br>use Cese #1<br>use Cese #1 | ation and deactivat<br>res will be automati<br>2016   | Ion for each use case.<br>cally calculated for you<br>2017 | r convenience.<br>2013 | 2019<br>]                            | 2020<br>                     | 2021      |
| priber Forecast<br>ease fill out yearly activit<br>ote: Year-End subscribe<br>nnual Activations *<br>Use Case #1<br>Use Case #1<br>use Case #1<br>otal Subs<br>e Forecast ?<br>se Case #1 *                                                                            | ation and deactivat<br>rs will be automati<br>2016    | Ion for each use case.<br>cally calculated for you<br>2017 | r convenience.<br>2018 | 2019                                 | 2020<br>]                    | 2021      |
| criber Forecast<br>lease fill out yearly activa<br>ote: Year-End subscribe<br>nnual Activations *<br>Use Case #1<br>Use Case #1<br>Use Case #1<br>otal Subs<br>e Forecast ?<br>Avg MOU - Avg Usage                                                                     | ation and deactivat<br>rs will be automati<br>2016    | Ion for each use case.<br>cally calculated for you<br>2017 | r convenience.<br>2018 | 2019<br>2019<br>2019<br>2019         | 2020<br>2020<br>0<br>2020    | 2021      |
| criber Forecast<br>lease fill out yearly activa<br>ote: Year-End subscribe<br>nnual Activations *<br>Use Case #1<br>Use Case #1<br>Use Case #1<br>Use Case #1<br>Use Case #1<br>Otal Subs<br>er Case #1 *<br>Avg MOU - Avg Usage<br>Avg MOU - Avg Usage                | ation and deactivat<br>rs will be automati<br>2016    | Ion for each use case.<br>cally calculated for you<br>2017 | r convenience.<br>2018 | 2019<br>2019<br>2019<br>2019<br>2019 | 2020<br>2020<br>2020<br>2020 | 2021      |

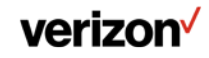

#### 6.5 "Release Notes" (Page 4)

The information on the release notes page is used to provide information to the Verizon Authorized 3<sup>rd</sup> Party Test Labs to assist them in testing your devices.

All information must be completed prior to device submission.

Some of the fields will be pre-populated from information entered on the "Device Info" page.

All fields highlighted with \* are required.

| Release Notes Hamt   Frint View       |                           | < 1 2 3 🔇                         | 5 > |
|---------------------------------------|---------------------------|-----------------------------------|-----|
| Manufacturer Name                     | Model / Product ID        | Date                              | _   |
| OTA ID                                | GCF ID *                  | CE MARK ID* ?                     |     |
| FCC ID                                | Chipset Type *            |                                   |     |
| LTE Device Lab Conformance            | LTE Device Regression     | LTE Device Maintenance            |     |
| Safe for Network HW Regression        | Phase 1                   | SW Regression                     |     |
| Device Software Revision <sup>2</sup> | Device Hardware Revision* | Embedded Module (If applicable) * |     |
| Module Hardware Version *             | Module Software Version * | 3GPP Release                      |     |

Recertification

Category Support \* Refer to 3GPP website for more information on how to select the appropriate Category Support. http://www.3gpp.org/keywords-

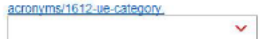

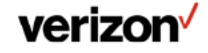

#### 6.6 "Documents" (Page 5)

#### Additional documentation page for uploading documents required in support of the device submission.

Templates for all forms are available by selecting the template links. OEMs should update the documents and then upload.

### Test Device IDs are uploaded by submitting a file with the test device IDs.

Up to 20 devices are allowed using a precertified module.

Please create a TXT or CSV document with one device serial number per line.

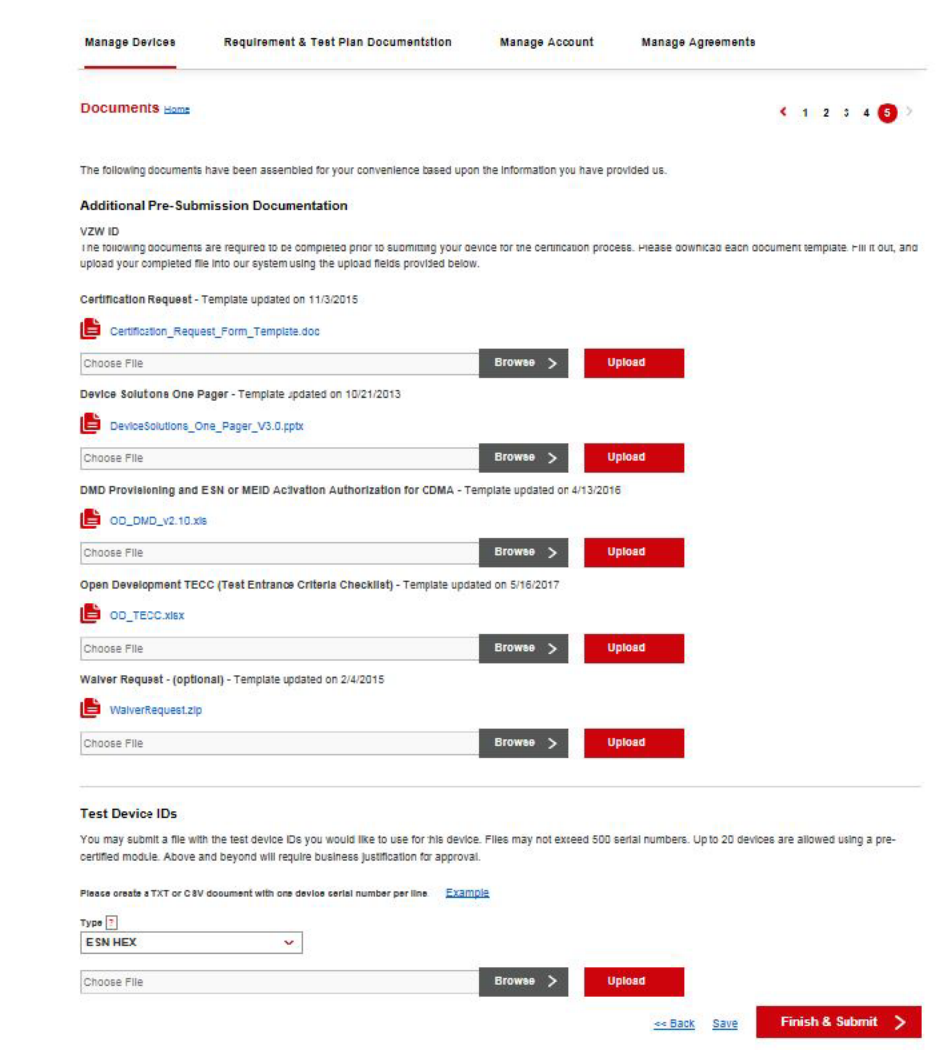

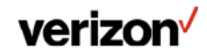

#### 6.6.1 Device One Pager

The Device One Pager is used to provide general information for the device.

Include one or more pictures of the device from front, back, and side to show connections options and/or connectors and other physical attributes.

| veri <u>zon</u>                                                                    | Company Name                                                                                                    |   |
|------------------------------------------------------------------------------------|----------------------------------------------------------------------------------------------------|---|
|                                                                                    | Sub Vertical/Vertical                                                                                                    | _ |
|                                                                                    | Device: XYZ Device Company                                                                                                    |   |
|                                                                                    | Category: Rugged PDA                                                                                                    |   |
|                                                                                    | General Availability: XX/XX/2011                                                                                                    |   |
| Device                                                                             | Target Price: \$\$\$\$\$ Service Price Plan: ???? (Effective Date: XX/XX/2011)                                                                                                    |   |
| Picture                                                                            | Key Features:                                                                                                    |   |
| Tiotaro                                                                            | Dimensions: L x W x D                                                                                                    |   |
|                                                                                    | Air Interface: Dual Band CDMA 1xRTT, EVDO                                                                                                    |   |
|                                                                                    | <ul> <li>Hardware Supported Connections: RS232, Ethernet, USB etc.</li> </ul>                                                                                                    |   |
|                                                                                    | WiFi Support: Yes/No                                                                                                    |   |
|                                                                                    | GPS (assisted or standalone): Assisted, Standalone, Both or None                                                                                                    |   |
|                                                                                    | AutoFailover from alternate WAN (routers only; Y/N):                                                                                                    |   |
|                                                                                    | Operating System                                                                                                    |   |
| A product summary highlig                                                          | hting any distinguishing features. For example:                                                                                                    |   |
| With integrated 3.5G wirel<br>most demanding environm<br>productivity, improvement | ess technology, the fully rugged and feature-rich XYZ Series mobile computers enable enterprises operating in the<br>ents to leverage the benefits of high bandwidth data collection and communication to achieve gains in worker<br>is and expansion in their service offering, and reductions in overhead. Add any distinguishing features |   |
| Certified by OD on: TBD                                                            |                                                                                                    |   |
| Product Specification ()<br>Case Studies (Web Link                                 | /eb Link):<br>if any):                                                                                                    |   |
| Sales/Support Contact:                                                             | n any.                                                                                                    |   |

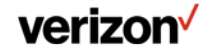

### 6.6.2 DMD Form

The DMD Provisioning and ESN or MEID or IMEI Activation Authorization for LTE is used to provide device identification ranges and features supported so that the devices can be activated and the features supported appropriately on the Verizon network.

OEMs should complete the spreadsheet by indicating the device ID ranges and whether the listed features are supported.

|    |        |                                                                                                    |                                                           |              |                       |                                          |                                                                                                    |                                        |                 | 32 32        | AMPS Voice             |   | Y or N | 18<br>19 |
|----|--------|----------------------------------------------------------------------------------------------------|-----------------------------------------------------------|--------------|-----------------------|------------------------------------------|----------------------------------------------------------------------------------------------------|----------------------------------------|-----------------|--------------|------------------------|---|--------|----------|
| 1  | LTE_DN | 1Dform_v1.6.xls [Read-Only] [Com                                                                               | patibility Mode]                                          |              |                       |                                          |                                                                                                    |                                        |                 | 33 33        | GSM Voice              |   | YorN   | í í      |
|    | A      | в                                                                                                    | C                                                         | D            | E                     | н                                        | 1 11 24                                                                                                    | J                                      | Only ICon       | matibility   | Model                  |   | •      |          |
|    |        | DMD Provisioning and I                                                                                         | ESN or MEID or II                                         | MEL Activa   | tion Auth             | orization - Eff                          | fective Imme                                                                                                    | diately (NOTE 1)                       | omyr (con       | patronity    | inicaej                |   |        |          |
|    |        | Children State                                                                                                 |                                                           | the state    | the state             | onzadon - En                             | De de care                                                                                                    |                                        | Band 1          |              | U                      | U | E      |          |
|    |        | (DMDForm_File)                                                                                                 | Name shall follow                                         | the form     | at of DMD             | _manufacture                             | Productivo                                                                                                    | del#.xis.                              |                 | Y or N       |                        |   |        |          |
| Τ. |        | No marketing nam                                                                                               | e for devices sha                                         | Il be used   | , only the            | final product                            | model # sha                                                                                                    | Il be used)                            | Bands:          |              |                        |   |        |          |
| 2  |        |                                                                                                    |                                                           | 1            | 1.6                   |                                          |                                                                                                    |                                        | Band            | TOPIS        |                        |   |        | -        |
| 3  | Item # | Field                                                                                                    | Description                                               | De           | vice Vendor R         | esponse                                  |                                                                                                    |                                        |                 | Y or N       |                        |   |        |          |
| 4  | 4      | Date (MM/DDIYYYY)                                                                                              | Form Completion Date                                      |              |                       |                                          | 1                                                                                                    |                                        |                 | Y or N       |                        |   |        |          |
| 5  | 5      | Manufacturer Name                                                                                              | Manufacturer Name                                         |              |                       |                                          |                                                                                                    |                                        | -               | 100 00       |                        |   | 3      |          |
| 8  | 6      | Product Model Number                                                                                           | Model Number                                              |              |                       |                                          | ]                                                                                                    |                                        | Band4 (AWS      | YorN         |                        |   |        | _        |
| 7  | 7      | Product Model Name                                                                                             | Model Name                                                |              |                       |                                          |                                                                                                    |                                        |                 |              |                        |   |        |          |
|    |        | Model Identification for DTA (as defined in<br>the VZ) (CTA seminaments) (MOTE 2)                              | 8-bit Mobile Model, 16-bit<br>Mobile Formance Destriction |              |                       |                                          |                                                                                                    |                                        | 07 Pre-         |              |                        |   | 1      |          |
| D. | D      | Product Status (Commercial Grade or                                                                            | PRODUCT INTERACT CADION                                   | <u> </u>     |                       |                                          |                                                                                                    |                                        | arto Package    |              |                        |   |        |          |
| 9  | 9      | Development Project)                                                                                           | Define Device Product Status                              |              |                       |                                          | 8                                                                                                    |                                        | rted in Pre-Pay |              |                        |   | 1      |          |
| 10 | 1)     | Test DAGC Type                                                                                                 | Select Device CS                                          |              | Select                |                                          | 100000000000000000000000000000000000000                                                                                                    |                                        |                 | Nor Plor     | PP or NB               |   |        | _        |
|    | 1522   | and a second second second second second second second second second second second second second second second |                                                           |              |                       |                                          | VZW Approval                                                                                                    |                                        |                 | YorN         |                        |   |        | _        |
| n  | n      | BHEV PID V804                                                                                                  | Partie of the BHEV Platform LD                            |              |                       |                                          | for ESNs or                                                                                                    |                                        | 1700 MHEC-      | Y or N       |                        |   | 1      |          |
|    |        |                                                                                                    |                                                           |              |                       |                                          | MEID OF IMEIS TO                                                                                                    |                                        | 1H2)            | Y or N       |                        |   | -      | _        |
|    |        |                                                                                                    | 2.000                                                     | Start Danag  | End Dances            |                                          | Activate with                                                                                                    | For SDM on abla Tost                   | MHz)            | Y or N       |                        |   |        | -        |
| D. | 12     | ESN of MED of IMETDevice wender<br>Contact                                                                     | Contact name, dask 6/m oblie<br>number)                   | (HEX)        | (HEX)                 | Total (calculation)                      | Annlicable)                                                                                                    | Devices                                | GHz)            | Y or N       |                        |   |        |          |
|    |        |                                                                                                    |                                                           | THENY        | (inco)                | rotar (carcanation)                      | (applied bit)                                                                                                    | Derive's                               | MH2)            | Y or N       |                        |   | 1      |          |
|    |        |                                                                                                    |                                                           | Send via EDI | Send via EDI          |                                          |                                                                                                    |                                        | DMHz)           | YorN         |                        |   |        |          |
|    |        |                                                                                                    |                                                           | transfer. Do | transfer, Do          |                                          | Send via EDI                                                                                                    |                                        |                 | Y or N       |                        |   |        |          |
|    |        |                                                                                                    |                                                           | not enter    | not enter             |                                          | transfer. Do not                                                                                                    |                                        | ISIM            | Y or N       |                        |   |        |          |
|    |        | ESN or MEID or IME   Bange (HEX for mut)                                                                       | ESN or MEID or IMEI Range for                             | into this    | into this             | 1172                                     | enter into this                                                                                                    |                                        |                 | YorN         |                        |   |        |          |
| 11 | 13     | for Production Submit via EDItransfer                                                                          | device model                                              | form         | torm                  | N/A                                      | form                                                                                                    | MA                                     |                 | N/A or 2F    | For 3FF or MFF2 or     |   |        |          |
|    |        | ESN or MEID or IMEIFange (HEXformat)                                                                           | EXPLANATED as PART Press                                  | 100.00       | and the second second | 1.1.1.1.1.1.1.1.1.1.1.1.1.1.1.1.1.1.1.1. | and the second second sec | For SDM capable test                   | DUN             | Y or N       |                        |   |        | +        |
| 14 | 14     | VZY and Partu Suppliers                                                                                        | for device model                                          | 0            | 0                     | 0                                        |                                                                                                    | devices dothe following                |                 | YorN         |                        |   |        | -        |
|    |        | ESN or MEID or IMEI Range (HEX for mat)                                                                        |                                                           |              |                       |                                          |                                                                                                    | 1  type "TEST DEMCE" in cell 6D of     |                 | Y or N       |                        |   |        |          |
|    |        | for Safe For Network, Davice Evaluation                                                                        | COLUMN TO A REPORT                                        |              |                       |                                          |                                                                                                    | this form instead of the product model |                 | Y or N < Th  | nix field can be xetto |   |        |          |
|    |        | chiq jozo cas resurd and vizo dromani                                                                          | ESPOSI MELO DI IMEL Nange                                 |              |                       |                                          |                                                                                                    | COMA FOTA (Over The A                  | ir Uborede) -   | Y only if pr | e-paycapable is TJ     |   | 2      | -        |
|    |        |                                                                                                    |                                                           |              |                       |                                          | 70 70                                                                                                    | VZW server solution                    | n opgrade) -    | Y or N       |                        |   | 1      |          |
|    |        |                                                                                                    |                                                           |              |                       |                                          | 1000 M                                                                                                    | DSU(Over The Air Upgrade               | ) RM            | fee as       |                        |   |        |          |
|    |        |                                                                                                    |                                                           |              |                       |                                          | 71 71                                                                                                    | proprietary solution                   | ) (Tere els     | Y or N       |                        |   |        | _        |
|    |        |                                                                                                    |                                                           |              |                       |                                          | 72 72                                                                                                    | proprietary solution                   | 0.000006        | YorN         |                        |   |        | 1        |
|    |        |                                                                                                    |                                                           |              |                       |                                          |                                                                                                    | DSU(Over The Air Upgrade               | ) Palm          |              |                        |   |        | 1        |

#### ITE DMDform v1.6.xls [Read-Only] [Compatibility Mode] B C D 22 22 Major Service or Feature (NOTE 3) BasicPhone, FeaturePhone, SmartPhone, NetBook or Modem (PCMCIA Card, USB, 23 23 24 24 Product Type express etc.) Production SKU 25 25 Launch Kit SKU 26 26 Seed Unit SKU VisionID (the System Dode Mapped to 27 27 SKUs) 28 28 Form Factor Tobe completed by Device Marketing Product Developmen 29 29 ETF (Early Termination Fee) Team Tobe completed by Device Marketing Product Developmen 30 30 Price Plan Team 31 31 CDMA Voice Y or N M or N

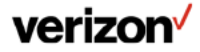

Confidential and proprietary materials for authorized Verizon personnel and outside agencies only. Use, disclosure or

distribution of this material is not permitted to any unauthorized persons or third parties except by written agreement.

### 6.6.3 OD TECC

The OD Test Entrance Criteria Checklist (TECC) is used to capture the required testing for device certification.

Device OEMs should complete the draft TECC by filling in the device information and selecting whether the features are supported.

The NDET Device Test Owner (DTO) will review the draft TECC and finalize the TECC based on device info.

The final TECC will be provided to the OEM selected 3<sup>rd</sup> party test labs to show the desired device testing required.

| D_TECC.xlsx                            |                            |                                         |                                 |          |            |                      |                                                                                         |
|----------------------------------------|----------------------------|-----------------------------------------|---------------------------------|----------|------------|----------------------|-----------------------------------------------------------------------------------------|
| B C                                    |                            | D                                       | E                               | F        | G          | Н                    |                                                                                         |
| verizo                                 | n⁄                         | Open Development Tes<br>Checklist       | t Entrance Criteria             | 5        |            |                      |                                                                                         |
| Version 7.6.2                          |                            | REQUIREMENTS RELEAS                     | E DATE: Feb 2017                |          | ATS DATE:  |                      | TECC Expiration DATE(90 days from ATS Dat                                               |
|                                        |                            |                                         |                                 | -        |            |                      |                                                                                         |
| TECC VZW Poin                          | t of Contact (Tobe S       | elected by VZW representative)          |                                 | -        | *Submissio | on Type and Phase to | be selected by OEM per the quidance from YZY Business Representative                    |
|                                        | NDET DTO :                 | Select                                  |                                 | -        |            | Submission Type      | Select                                                                                  |
| OD/VS Certifica                        | ation Owner :              | Select                                  |                                 | <u> </u> |            | Submission Phase     | Select                                                                                  |
|                                        | _                          |                                         |                                 | -        | -          | Device Type          | Select                                                                                  |
|                                        |                            | SELECTION TO BE COMPLETED               | BY DEVELOPERS                   |          | 1          | LTE Band 4           | Select                                                                                  |
| and sounds                             |                            |                                         |                                 |          |            | LTE Band 2           | Select                                                                                  |
| Please READ                            | ) 'Important Info          | rmation' tab before filling or          | ut the TECC                     |          |            | LTE Band 5           | Select                                                                                  |
| ATTENTION ALL                          | TE devices must support    | Firmware update Over-The-Air (aka, FOTA | λ), otherwise, no ATS or TA can | 1        |            | LTE Band 66          | Select                                                                                  |
| be issued. Please als<br>Information". | so read the section of "IN | STRUCTIONS for DEVELOPERS" in the fi    | irst tab of "Important          |          |            | ALO                  | Select                                                                                  |
|                                        |                            |                                         |                                 | Ī        |            | 112                  |                                                                                         |
| Entr                                   | rance DATE:                |                                         |                                 | 1        |            | -                    |                                                                                         |
|                                        | Product ID:                |                                         |                                 |          |            | Testi                | ng Required (Please refer to Required Test Case Li                                      |
|                                        | OEM Name:                  |                                         |                                 |          | Manual     | 1                    | Task to be Freedard                                                                     |
| Device                                 | SV Version:                |                                         |                                 |          | Selection  | 0                    | lests to be Executed                                                                    |
| Device                                 | HV Version:                |                                         |                                 |          |            | Not Required         | 1x RF Parametric: IS-2000 and IS-95                                                     |
| Module or Cl                           | hipset OEM:                |                                         |                                 | -        |            | Not Required         | 1xEV-DD: Parametrics- Rev 0: Required only if the device is Rev 0 device without Rev A. |
| Module or Chi                          | ipset Model:               |                                         |                                 | -        |            | Not Required         | 1xEV-DD: Parametrics- Rev A                                                             |
| Module/Chipset                         | SV Version:                |                                         |                                 | -        |            | Not Required         | Location Determination: Parametric Minimum Performance                                  |
| Module/Chipset                         | H¥ ¥ersion:                |                                         |                                 | -        |            | Not Hegured          | Location Determination: Physical                                                        |
|                                        | _                          |                                         |                                 | ÷        |            | Not Required         | Location Determination: GPS Field testing                                               |
|                                        | Soloct the ar              | newor that host suits your de           | ovico                           |          |            | Net Demined          | ME9000                                                                                  |
| Douring Form For                       | stor Select the            | Form Factor of Jour Designer            | Salact                          | -        |            | Net Demind           | DM Cullbrance                                                                           |
| Device Formita                         | Distribut                  | tine observal                           | Calast                          | -        |            | Not Demined          | Lon Can Frucessing<br>Visulase Debails Caminas                                          |
| Lab                                    | Linguist                   | No voantei                              | Jelevi                          | -        |            | Not Domined          | OTACD                                                                                   |
| Lau                                    | CDMA -                     | nal(kant)                               | Calast                          | -        |            | Net Demined          | OTAPA                                                                                   |
|                                        | COMA                       | entest:<br>relitert i skasmele)         | Select                          | -        |            | Not Degitied         | OTATA<br>CMC EMC CMC                                                                    |
|                                        | Verionnu                   | Annoved Test Lab                        | Select                          | 1        |            | Not Required         | SMS-EMS                                                                                 |
| Operating Sveta                        | em                         |                                         |                                 | -        |            | Net Remined          | Data Session Throttling and Betra                                                       |
| operating syste                        | 08                         |                                         | Select                          | 1        |            | Not Required         | C S0043-0. C S0073-0. C S0038-A (CDMA Signaling Conformance)                            |
| Basic Functiona                        | lity                       |                                         |                                 | 1        |            | Not Required         | Sustem Acquisition & Sustem Acquisition & EVDO                                          |
|                                        | VZV Ca                     | rtiñed Module                           | Select                          | 1        |            | Not Required         | Location Determination GPS Antenna                                                      |
| To be set                              | ected by NDET=> Certified  | (Chipset (CCP)                          | Select                          | 1        |            | Not Required         | MMS IDT (Nokia Siemens)                                                                 |
|                                        | Voice (ta                  | () Capability                           | Select                          | 1        |            | Not Required         | CMAS                                                                                    |
| -                                      | Data Ca                    |                                         | Calcut                          | 1        |            | Mat Dominad          | 100                                                                                     |
|                                        | Liara La                   | papillo                                 | 26/601                          |          |            | 1000000000           | LD0                                                                                     |
|                                        | Giobal C                   | apable (UMTS/GSM)                       | Select                          | 1        |            | Not Required         | Android platform                                                                        |

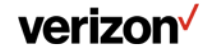

#### 6.6.4 Waiver Requests

The WaiverRequest.zip package is downloaded from the OD portal and contains instructions for submitting waiver requests, a waiver request tracking spreadsheet, and a waiver request template.

### OEMs should fill out a detailed waiver request for each failed test case.

Waiver requests are to be submitted by combining all individual waiver requests, as well as the waiver tracker spreadsheet, into a \*.zip file and uploading the complete waiver package to the OD portal.

|   | Name                              | Туре                                     | • | Cor |
|---|-----------------------------------|------------------------------------------|---|-----|
|   | 🔁 READ_ME_FIRST_Waiver_Request    | Adobe Acrobat Document                   |   |     |
|   | 🔨 Waiver_Request _Template.pptx   | Microsoft Office PowerPoint Presentation |   |     |
| g | 🗐 Waiver_Request_Tracker_Template | Microsoft Office Excel Worksheet         |   |     |

#### Waiver Request

Justification/Supporting information (Detailed explanation of why the feature, performance, etc. cannot be supported):

- · If applicable, add the following
- Photos/Diagrams:
- Customer/Network Impact:
- Issue resolution date (if applicable):
- Test Parameters:
- Test Results:
- Feature Lockdown Reference:

VZW Proprietary & Confidential Subject to Non-Disclosure Obligations between VZW & Your Company

#### verizon

### 7. "Requirement & Test Plan Documentation"

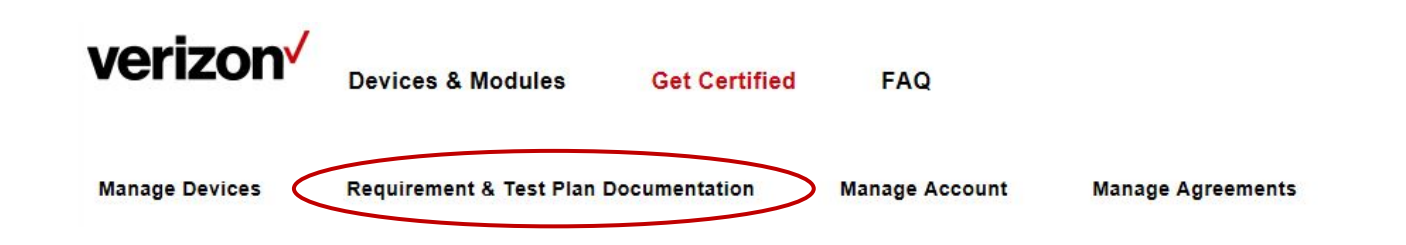

This page contains documentation needed to understand the Verizon Open Development device requirements and test plans for device certification under the Verizon Open Development program.

This page will be updated as new requirements or test plans are released, so developers should refer back to this documentation as reference material.

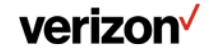

### 8. "Manage Account"

Allows users to update their account information:

- Company Information
- User Profile Information
- User Contact Information

### •Add new users to the Company profile.

Note that a user must meet the following prerequisites to add new users:

- 1. Uploaded Company Logo
- 2. Complete Contact information

3. The new user and the submitter must have the same email domain address

(e.g. "@verizonwireless.com")

#### •Reactivate existing users in the Company profile.

| Account Home                |                                 |                           |                            |  |
|-----------------------------|---------------------------------|---------------------------|----------------------------|--|
| Company Information - Up    | date                            | [                         |                            |  |
| Name:                       | Example Example                 |                           | No. 10 10 10               |  |
| Website:                    | opennetwork, verizonwireless.co | om/content/open-developme | company logo<br>Uhome.html |  |
| Users                       |                                 |                           |                            |  |
| My Information              |                                 |                           |                            |  |
| Profile Information - Updat | 8                               |                           |                            |  |
| Name:                       |                                 |                           |                            |  |
| UserName:                   |                                 |                           |                            |  |
| Email:                      |                                 |                           |                            |  |
| Password:                   | Change                          |                           |                            |  |
| Contact Information - Upd   | ta                              |                           |                            |  |
| Address:                    |                                 |                           |                            |  |
| Mobile:                     |                                 |                           |                            |  |
| Business:                   |                                 |                           |                            |  |
| Fax:                        |                                 |                           |                            |  |
| -                           |                                 |                           |                            |  |

#### verizon<sup>/</sup>

### 9. "Verizon Showcase": Updating device fields

After device certification, Marketing Info fields can be updated by the device OEM if needed without recertifying the device.

#### Marketing Info fields can be updated even if the device is shown as locked.

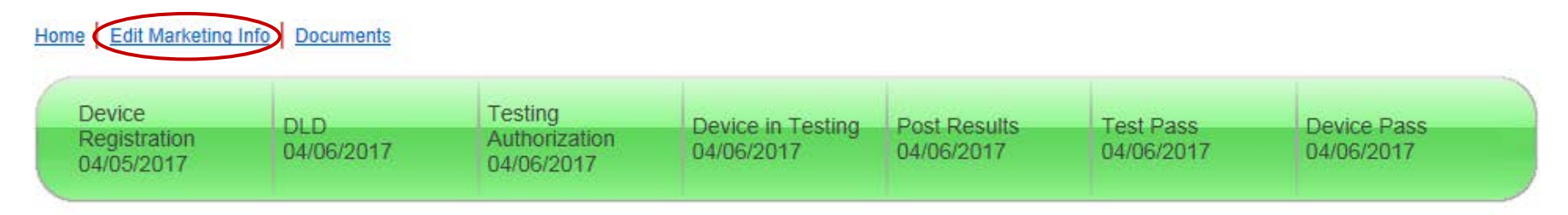

NOTICE: This device submission has been locked and cannot be edited.

#### Update the Marketing Info fields for the device and select "Save" at the bottom of the page.

By clicking the save button, the information in this page will be submitted to the OD team for approval. This content will be published on the VZ Showcase site upon approval. Open Showcase

### Send an email to the device certification manager with the requested changes, so the changes can be reviewed and propagated to the OD Showcase.

#### verizon

#### **Appendix: Device Info Fields**

| Created By            | System will auto fill this field based on user account.                                                                                                    |
|-----------------------|----------------------------------------------------------------------------------------------------|
| Company               | System will auto fill this field based on user account.                                                                                                    |
| Verizon Sales Contact | Fill in if known. If developer doesn't know Verizon Sales Contacts, Verizon ODPT team will assign device to appropriate team/Individual.                                                                                                    |
| Entry Date            | System will auto fill this field.                                                                                                    |
| Device Name           | Device name must match what developer has listed it in TECC, DMD, Release Notes and other pre-submission forms.                                                                                                    |
| FCC ID                | It is an ID provided by US Federal Communications Commission after successful type approval.<br>Note: All devices must be type approved and certified by the FCC before OD conformance testing can commence.                                                                                                    |
| OTA ID                | OTA-ID is assigned by the Developer.<br>In accordance with the Open Development Specification (ODS) OTA requirements,<br>the OTA-ID is a numeric representation of a two individual binary components<br>- mob_model 8 bits<br>- mob_firm_rev 16 bits<br>o If the DEVELOPER is using a Verizon Wireless approved module, then the module<br>vendor's OTA ID can be used.<br>o N/A for LTE Only devices |
| Device Radio          | Select "LTE", or "CDMA and LTE" if device is multimode.                                                                                                    |
| Device Module         | Select module from the drop down list. If developer is using different module, Select "Other" and provide info about it.                                                                                                    |

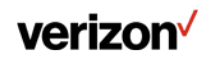

#### **Device Info Fields (continued)**

|                     | Select applicable option.                                                                                                    |
|---------------------|----------------------------------------------------------------------------------------------------|
| Device ID Upload    | -EDI (Electronic Data Interchange) - ODPT provides Developer with EDI                                                                                      |
|                     | requirements and credentials for accepting device technical information submission.                                                                        |
|                     | -ODI Web portal: This option is available only if device is using Verizon wireless                                                                         |
|                     | approved module.                                                                                                    |
| Device ID Upload    | If Upload method is EDI, provide the manufacturer and contact information for the                                                                          |
| Details             | responsible party to make the upload.                                                                                                    |
| Government          | If device is targeted for government contracts, please select check box and provide                                                                        |
| Certifications      | certificate details.                                                                                                    |
| Certification Type  | Select Full Certification or Safe for Network (SFN is only for additional test devices, not commercial certification).                                     |
| Channel             | Sales Channel. Select Direct (device usage billed by Verizon), Wholesale (device usage billed by a Verizon wholesale reseller), or LRA (LTE Rural America) |
| Account Manager     | Enter if known. If not known, leave –To be Assigned, and the Verizon ODPT team will assign device to appropriate team/Individual.                          |
| Certification Owner | Enter if known. If not known, leave –To be Assigned, and the Verizon ODPT team will assign device to appropriate team/Individual.                          |
| Submission Type     | Select Device, Module, or Chipset as appropriate.                                                                                                    |
| Development Design  | Select the appropriate device design.                                                                                                    |
| Labs                | Select the 3 <sup>rd</sup> party lab(s) who will be performing device testing.                                                                             |

# Thank you.

#### **Questions?**

VZWOpenDevelopment-1@VerizonWireless.com

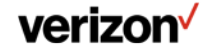